# ТЕХНОЛОГИЧЕСКАЯ ИНСТРУКЦИЯ Цифровой одноканальный видеомагнитофон

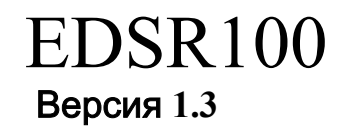

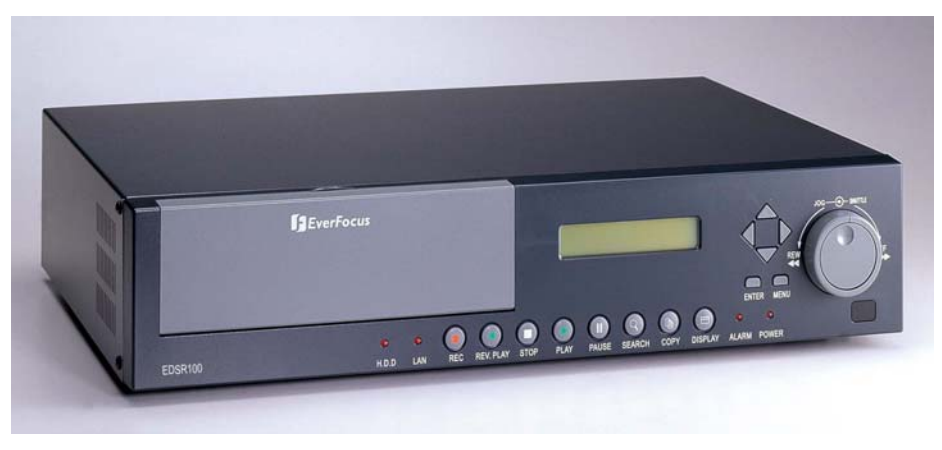

#### Внимание:

перед установкой и эксплуатацией изделия внимательно прочтите настоящее руководство. Рекомендуется сохранить его для решения вопросов, которые могут возникнуть в будущем.

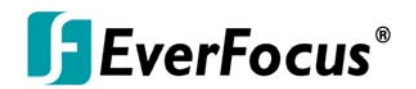

# ⚠

## ПРЕДУПРЕЖДЕНИЕ:

ВО ИЗБЕЖАНИЕ ПОЖАРА ИЛИ ПОРАЖЕНИЯ ЭЛЕКТРИЧЕСКИМ ТОКОМ НЕ ПОДВЕРГАЙТЕ ПРИБОР ВОЗДЕЙСТВИЮ ВЛАГИ.

# Δ

## внимание

НЕ ВСКРЫВАЙТЕ КОРПУС ПРИБОРА. ВНУТРИ УСТРОЙСТВА НЕТ ЭЛЕМЕНТОВ, ПРЕДНАЗНАЧЕННЫХ ДЛЯ ОБСЛУЖИВАНИЯ ПОЛЬЗОВАТЕЛЕМ. ОБСЛУЖИВАНИЕ ПРИБОРА ДОЛЖНО ВЫПОЛНЯТЬСЯ КВАЛИФИЦИРОВАННЫМ ПЕРСОНАЛОМ.

# Â

#### Примечание:

данное оборудование протестировано и признано удовлетворяющим ограничениям для цифрового оборудования класса Б, что соответствует статье 15 норм ФКС. Эти ограничения разработаны с целью обеспечения достаточной защиты. Данное оборудование вырабатывает, использует и может излучать радиочастотную энергию. При несоблюдении рекомендаций по установке и использованию оно может создавать помехи на линиях радиосвязи. Однако иногда помехи могут возникать и в случае установки с соблюдением инструкций. Если данное устройство создает помехи при приеме радио- и телевизионных программ, что можно определить путем его выключения и выключения, рекомендуется попытаться устранить помехи, приняв следующие меры:

- переориентировать или переместить приемную антенну;

- увеличить расстояние между устройством и приемником;
- подключить устройство и приемник к разным цепям питания;
- проконсультироваться с продавцом или радиотелемастером.

Внесение в устройство изменений или модификаций, не одобренных стороной, ответственной за соответствие требованиям ФКС, может повлечь за собой потерю пользователем права на эксплуатацию данного оборудования.

Trade Name Model Number

FOR HOME OR OFFICE USE

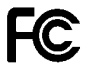

Tested To Comply
 With FCC Standards

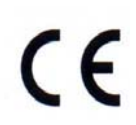

Замечание: информация, приведенная в данном руководстве, действительна только на момент публикации. Изготовитель оставляет за собой право вносить в изделие изменения и усовершенствования. Технические параметры устройства могут быть изменены без предварительного уведомления.

#### Правила техники безопасности

# ⚠

 Все работы по монтажу устройства должны выполняться квалифицированным персоналом.

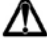

• Не закрывайте вентиляционные отверстия в корпусе устройства.

# Δ

 Избегайте попадания металлических предметов внутрь корпуса устройства. Это может привести к выходу устройства из строя. Если это произошло, выключите питание и свяжитесь с квалифицированным специалистом.

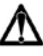

Не разбирайте устройство. Во избежание поражения электрическим током не выкручивайте винты и не вскрывайте корпус. Внутри устройства нет элементов, предназначенных для обслуживания пользователем. Для технического обслуживания устройства обращайтесь к квалифицированным специалистам. Бережно обращайтесь с устройством. Избегайте ударов и тряски устройства – это может вывести его из строя.

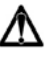

 Избегайте попадания влаги внутрь устройства и не используйте его в помещениях с высокой влажностью. Если это случилось, немедленно примите меры. Выключите питание и свяжитесь с квалифицированным специалистом. Влага может вывести устройство из строя или стать причиной поражения электрическим током.

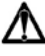

Не используйте агрессивные или абразивные моющие средства для чистки корпуса устройства. Для чистки устройства используйте сухую ветошь. Сильно загрязненные места можно осторожно протереть, используя мягкие очистители.

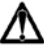

 Не перегружайте розетки или удлинители. Это может стать причиной возгорания или поражения электрическим током.

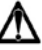

 Запрещается использовать устройство, если окружающая температура, влажность и характеристики источника питания не соответствуют указанным в руководстве. Не используйте устройство при повышенных температуре и влажности. Допустимая рабочая температура: от 0°С до +50°С, влажность - менее 90%. Напряжение источника питания: 90-265 В пер. тока. Правила техники безопасности

# A

Знаком с изображением молнии в равностороннем треугольнике внутри корпуса устройства обозначены неизолированные места "опасного напряжения", прикосновение к которым может стать причиной поражения электрическим током.

# Δ

Знаком с изображением восклицательного знака в равностороннем треугольнике в поставляемой с устройством документации обозначены важные рекомендации по эксплуатации и обслуживанию.

# Δ

#### Предупреждение:

во избежание возгорания или поражения электрическим током оберегайте устройства, предназначенные для эксплуатации на улице, от воды и высокой влажности.

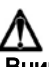

#### Внимание:

монтаж должен производиться только квалифицированным персоналом в соответствии с местными электротехническими нормами и правилами.

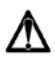

#### Отключение питания:

как оборудованные, так и не оборудованные выключателями устройства находятся под напряжением всегда, когда шнур подключен к источнику питания. Однако они переходят в рабочее состоянии только при установке выключателя в положение «вкл.». Питание всех устройств отключается шнуром питания.

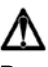

#### Внешние источники питания

Пользуйтесь только рекомендованными источниками питания. Источник питания должен соответствовать требованиям последней версии стандарта IEC 60065/CNS 13439. При использовании источника питания другого типа устройство может выйти из строя. Кроме того, возникает опасность поражения электрическим током.

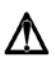

#### Шнуры питания на 110 В/60 Гц

Входные и выходные шнуры питания на 110 В/60 Гц должны соответствовать последней версии стандарта IEC 60065/CNS 13439.

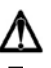

#### Предупреждение:

устройство чувствительно к статическому электричеству. Для защиты от электростатического разряда соблюдайте правила обращения с полупроводниками.

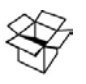

#### Распаковка

Распаковывайте электронное оборудование аккуратно. Проверьте комплект поставки:

- •1. Устройство EDSR100.
- •2. Руководство пользователя.
  •3. Устройство чтения для плат памяти Compact Flash.
- •4. Шнур питания.

Если какой-то предмет поврежден, упакуйте его в исходную упаковку и уведомите поставщика. Если какого-то предмета недостает, уведомите торгового представителя корпорации Everfocus Electronics или службу работы с покупателями. Заводская упаковка - это самая безопасная тара для перевозки устройства. Сохраните ее для перевозки в будущем.

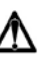

#### Ремонт

Если устройство нуждается в ремонте, обратитесь в ближайший сервисный центр корпорации Everfocus Electronics и получите разрешение на возврат и инструкции по отправке изделия.

#### Важные меры безопасности

# Δ

**Прочтите инструкции** — все инструкции по технике безопасности и по эксплуатации нужно прочесть до начала эксплуатации прибора.

# $\Lambda$

Сохраните инструкции — инструкции по технике безопасности и по эксплуатации могут понадобиться в будущем.

# Δ

Учитывайте предупреждения — следуйте всем предупреждениям, содержащимся в инструкции по эксплуатации и нанесенным на корпус прибора.

# ⚠

Выполняйте инструкции — выполняйте все инструкции по эксплуатации.

# ⚠

Чистка — перед чисткой отключите устройство от розетки. Запрещается использовать жидкие очистители или аэрозоли. Используйте влажную ткань.

# ⚠

**Дополнительные приспособления** — не используйте дополнительные приспособления, не рекомендованные производителем изделия. Это опасно.

# ⚠

Вода и влага — запрещена эксплуатация прибора в условиях повышенной влажности: в ванной, около раковины, во влажных подвалах, около бассейна, на улице без надлежащей защиты, а также в иных условиях при повышенной влажности.

# ⚠

**Обслуживание** — не пытайтесь ремонтировать прибор самостоятельно. Во избежание поражения электрическим током и других опасностей не вскрывайте корпус прибора. Обслуживание прибора должно выполняться квалифицированным персоналом.

# ⚠

Защита шнура питания — шнуры питания должны прокладываться таким образом, чтобы они не мешали проходу около аппаратуры, и чтобы они не оказались зажатыми под или между какими-либо предметами. Следите за состоянием вилок, розеток и мест выхода шнуров из устройства.

# Δ

Попадание предметов и жидкостей — избегайте попадания каких-либо предметов через отверстия внутрь прибора. Они могут задеть места опасного напряжения или вызвать короткое замыкание компонентов, что может привести к поражению электрическим током или возгоранию. Запрещается проливать на устройство жидкость.

| 1. Краткое описание изделия                                                         | 1  |
|-------------------------------------------------------------------------------------|----|
| 1.1. Возможности                                                                    | 1  |
| 1.2. Технические характеристики                                                     | 2  |
| 2. Кнопки управления на лицевой панели                                              | 3  |
| 3. Разъемы на задней панели                                                         | 6  |
| 4. Подключение системы                                                              | 9  |
| 4.1. Подключение одной камеры                                                       | 9  |
| 4.2. Подключение мультиплексора                                                     | 10 |
| 4.3. Подключение квадратора (квадратор с возможностью подключения видеомагнитофона) |    |
| 4.4. Подключение квадратора (без возможности подключения видеомагнитофона)          | 12 |
| 5. Установка                                                                        | 13 |
| 6. Меню                                                                             | 14 |
| 6.1. CLOCK/LANGUAGE SETTING MENU (меню установки часов и выбора языка)              | 15 |
| 6.2. TIMER SET SETTING MENU (меню настройки таймера)                                | 16 |
| 6.3. NORMAL RECORD SETTING MENU (меню настройки записи в нормальном режиме)         | 18 |
| 6.4. ALARM RECORD SETTING MENU (меню настройки записи в режиме тревоги)             | 20 |
| 6.5. BUZZER SETTING MENU (меню настройки тревожного сигнала)                        | 22 |
| 6.6. ARCHIVE SETTING MENU (меню настройки архивации)                                | 23 |
| 6.7. NETWORK SETTING MENU (меню настройки сети)                                     | 24 |
| 6.8. SYSTEM SETTING MENU (меню настройки системы)                                   |    |
| 7. Запись                                                                           | 28 |
| 7.1. Текущая запись                                                                 | 28 |
| 7.2. Тревожная запись                                                               | 29 |
| 8. Воспроизведение                                                                  | 30 |
| 8.1. Нормальное воспроизведение                                                     | 30 |
| 8.2. Поиск записи                                                                   | 32 |
| 9. Копирование                                                                      | 35 |
| 9.1. Копирование зафиксированного изображения                                       | 35 |
| 9.2. Копирование в файл видеозаписи                                                 | 36 |
| 10. Описание интерфейса                                                             | 38 |
| 10.1. Параметры передачи данных                                                     |    |
| 10.2. Протокол дистанционного управления                                            |    |
| 11. Пульт дистанционного управления                                                 | 40 |
| 12. Приложение А. Время записи в режиме со сжатием времени                          | 41 |
| 12.1. Запись на жесткий диск объемом 80 ГБ                                          | 41 |
| 12.2. Запись на жесткий диск объемом 160 ГБ                                         | 42 |
| 13. Приложение Б. Защитная блокировка                                               | 43 |
| 14. Приложение В. Просмотр через интернет или интранет                              | 44 |

# 1. Краткое описание изделия

Цифровой одноканальный видеомагнитофон EDSR100 - первая реальная замена видеомагнитофона, разработанная специально для службы безопасности. В нем удачно сочетаются мультиплексирование видеоизображения с высоким разрешением и цифровая запись.

Видеомагнитофон EDSR100 может записывать до 60/50 изображений в секунду в форматах NTSC/PAL и моментально воспроизводить события.

Видеомагнитофон EDSR100 использует все преимущества цифровой видеозаписи, прост в установке и работает точно так же, как обычный видеомагнитофон. Высокоэффективная технология сжатия, а также непревзойденная четкость и детализация записанных изображений выгодно отличают видеомагнитофон EDSR100 от его аналогов в области контроля безопасности.

# 1.1. Возможности

- цифровая запись, обеспечивающая высочайшее качество изображений;
- возможность горячей замены жестких-дисков;
- запись изображения перед моментом возникновения тревоги:
- совместимость с большинством мультиплексоров;
- замедленная запись и запись в реальном времени;
- частота обновления до 60 полей (50 полей в системе PAL);
- быстрый поиск по дате или времени, типу тревожного события и по списку записи;
- ускоренное и замедленное воспроизведение записанного видеоизображения с различной скоростью;
- меню настройки и системный таймер с выводом на экран;
- многоуровневая защита паролями;
- коммуникационный порт RS-232;
- очень стабильная система собственной разработки без привязки к компьютеру;
- встроенная технология сжатия и восстановления M-JPEG с возможностью настройки качества;
- возможность записи звука;
- возможность программирования замедленной съемки, данные могут храниться на плате памяти Compact Flash;
- протоколирование рабочего состояния.

# 1.2. Технические характеристики

| Видеовход                                | 1 видеовход с дублированием видеосигнала (BNC),<br>+1 B/75 Ом, 1 вход S-Video |
|------------------------------------------|-------------------------------------------------------------------------------|
| Видеовыход                               | 1 видеовыход (BNC),+1 В/75 Ом, 1 выход S-Video                                |
| Формат сжатия видеоизображений           | M-JPEG                                                                        |
| Разрешение изображения                   | 720x484 (NTSC), 720x576 (PAL)                                                 |
| Энергонезависимая память                 | поддерживается, встроенный разъем для платы<br>памяти Compact Flash           |
| Тревожный вход                           | поддерживается                                                                |
| Тревожный выход                          | поддерживается                                                                |
| Звук                                     | 2 входа, 2 выхода                                                             |
| Обнаружение потери видеосигнала          | поддерживается                                                                |
| Ethernet                                 | разъем RJ45                                                                   |
| Журнал событий                           | поддерживается                                                                |
| Док для жесткого диска:                  | 3,5 дюйма, типа IDE, с возможностью горячей<br>замены                         |
| Режим записи                             | постоянная запись, замедленная запись,<br>запись по таймеру или по событию    |
| Скорость записи                          | 60/50 полей в секунду в системах NTSC/PAL                                     |
| Скорость воспроизведения                 | 60/50 полей в секунду в системах NTSC/PAL                                     |
| Поиск изображений для<br>воспроизведения | по дате, времени или событию                                                  |
| Настройка                                | настройка с помощью меню на экране                                            |
| Пользовательский интерфейс               | система меню                                                                  |
| Устройство ввода/вывода данных           | кнопки на лицевой панели                                                      |
| Часы                                     | встроенные часы реального времени                                             |
| Сторожевой таймер                        | поддерживается                                                                |
| RS-232                                   | 9-контактная розетка                                                          |
| Источник питания:                        | 90-265 В пер. тока                                                            |
| Габаритные размеры:                      | 430 мм (Д) х 88 мм (Ш) х 300 мм (Г)                                           |
| Рабочая температура:                     | 0°C~+50°C                                                                     |
| Потребляемая мощность:                   | 39 Вт                                                                         |

# Кнопки управления на лицевой панели

#### Кнопки управления на лицевой панели 16 20 19 18 REW MENU ۲ $(\mathbf{A})$ 0 0 9 D E 0 0 EDSR100 H.D.D LAN REV. PLAY STOP PAUSE SEARCH COPY DISPLAY ALARM OWER 15 2 5 8 10 3 4 1 6 7 9 ์ 11 12 ИНДИКАТОРЫ 1 HDD (жесткий диск): обращение к жесткому диску. Индикатор загорается при обращении к жесткому диску. LAN (локальная сеть): обращение к локальной сети. Индикатор загорается при обрашении к локальной сети. ALARM (тревога): индикатор загорается в случае тревоги. **POWER (питание):** индикатор горит при нормальном питании. Кнопки REC (запись): нажмите на эту кнопку, чтобы начать запись. $\bigcirc$ 5 **REV. PLAY (обратное воспроизведение):** обратное воспроизведение. Скорость 6 воспроизведения выводится на ЖК-дисплее. Используйте кнопки 🛆 🔻 , если нужно изменить скорость. **(D)** STOP (стоп): нажмите на эту кнопку, чтобы остановить запись или воспроизведение. PLAY (воспроизведение): воспроизведение. Скорость воспроизведения выводится на 8 $\triangleright$ ЖК-дисплее. Используйте кнопки 🛕 🔻 , если нужно изменить скорость. PAUSE (пауза): нажмите на эту кнопку, чтобы зафиксировать воспроизводимое $(\mathbf{\hat{n}})$ 9 изображение. SEARCH (поиск): нажмите на эту кнопку, чтобы перейти в меню Search Playback 10 Q (поиск записи). СОРҮ (копировать): нажмите на эту кнопку, чтобы начать копирование P зафиксированного изображения или видеопотока на плату памяти Compact Flash. Display (дисплей): нажмите на кнопку, чтобы выключить или включить дисплей. Выводятся : STANDARD 50 % WED 12:00: 04/24 WED 12:00:00 Выводятся дата, время и Дисплей выключен свободное место на жестком диске

свободное место на жестком диске, параметры записи, объем диска, позиция воспроизведения

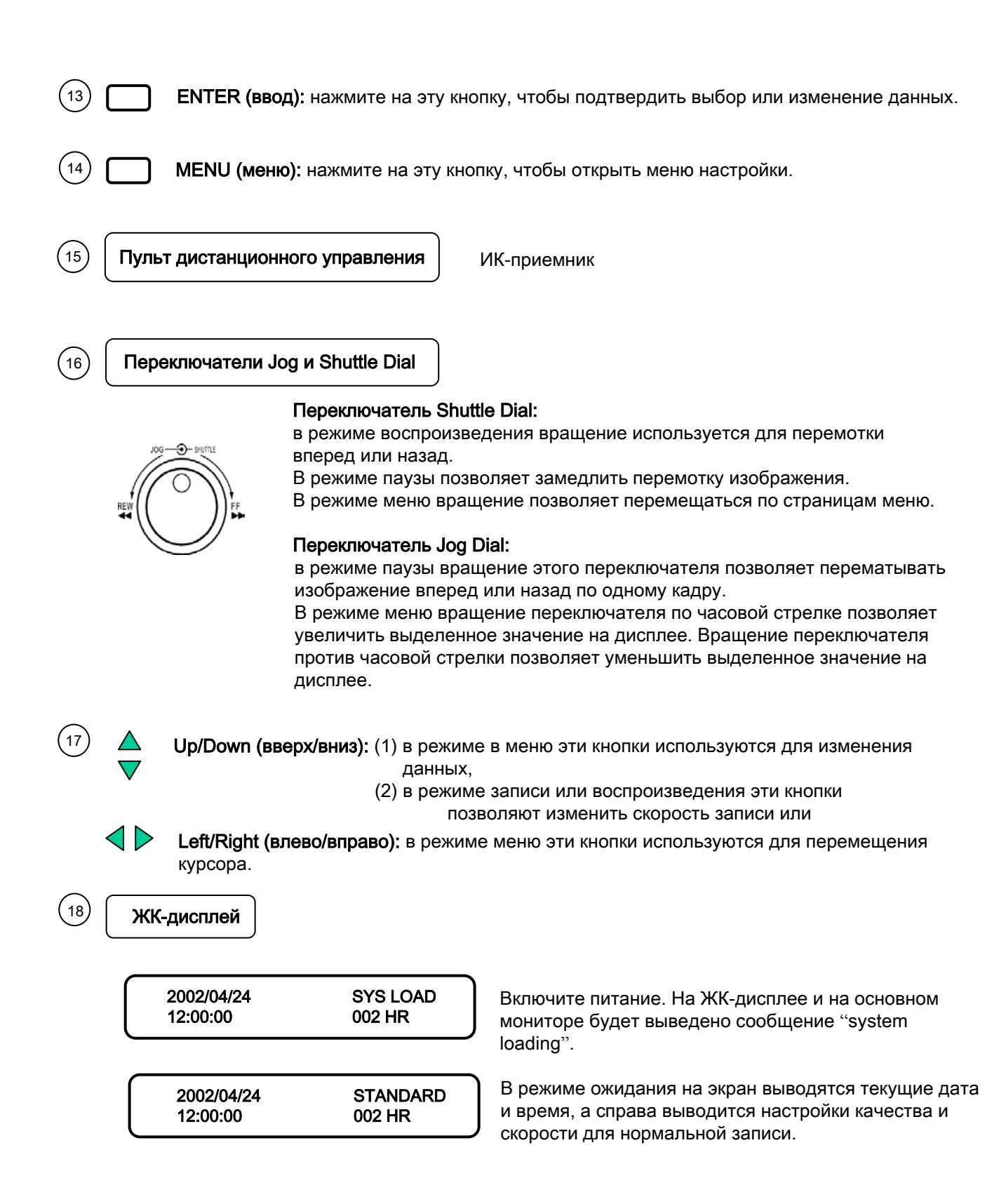

|   | 2002/04/24<br>12:00:00 | RECORD<br>.002 HR |  |
|---|------------------------|-------------------|--|
| _ |                        | DI AV             |  |
| 1 | 2002/04/24             | PLAY              |  |

12:00:00

20

В режиме записи на экран выводятся текущие дата и время, а справа выводится слово "RECORD (запись)" и текущая скорость записи.

В режиме воспроизведения на экран выводятся текущие дата и время, а справа выводится слово "PLAYBACK (воспроизведение)" и текущая скорость воспроизведения.

<sup>19)</sup> Разъем для платы памяти Compact Flash: для установки платы памяти Compact Flash.

**Док для жесткого диска:** для установки жесткого диска.

< 002 HR

Примечание: данный прибор соответствует статье 15 норм ФКС. Следующие условия верны при работе с устройством: (1) устройство может не создавать серьезных помех; (2) устройство может принимать помехи, которые могут нарушить работу этого устройства.

## 3. Разъемы на задней панели

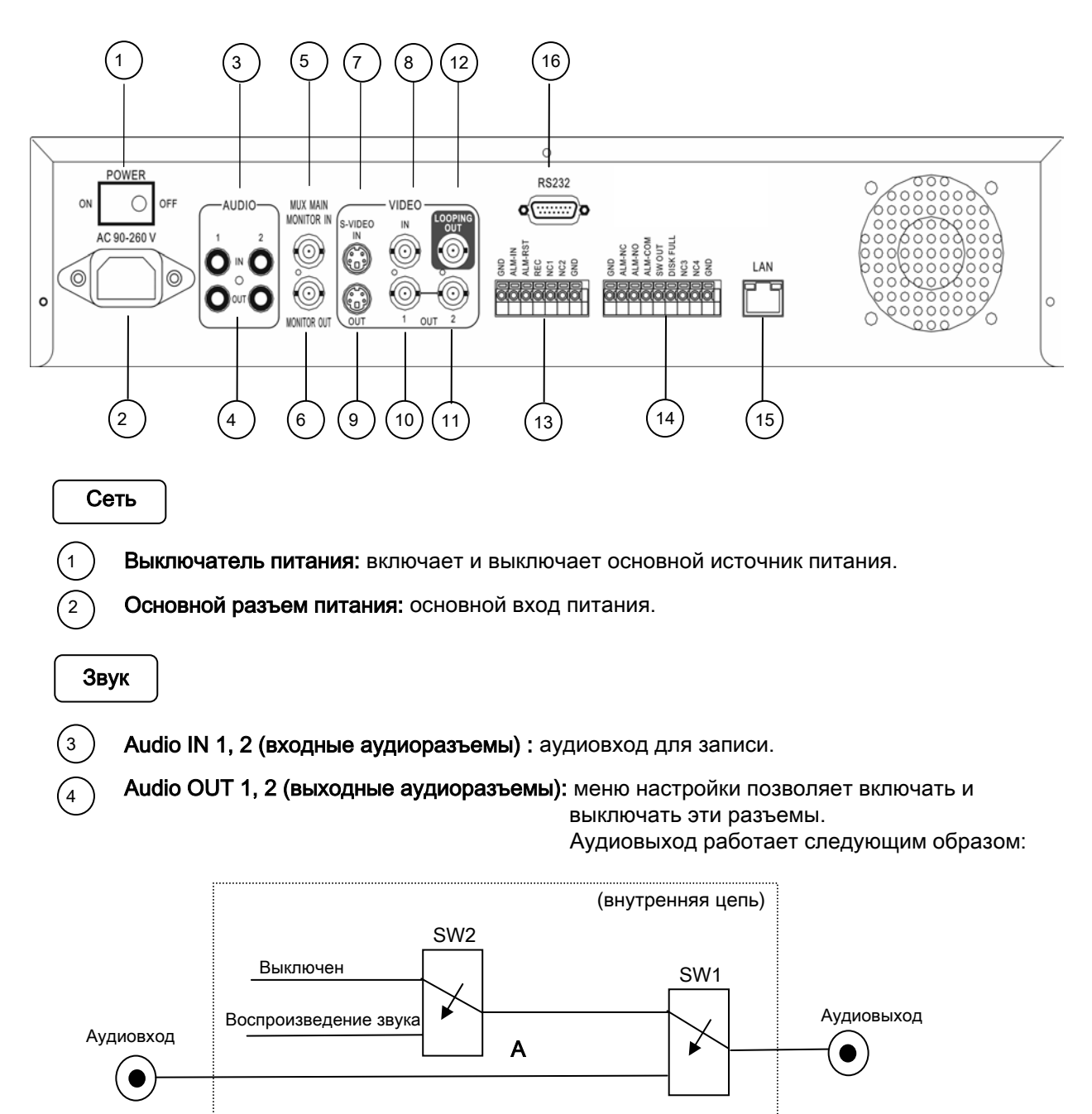

#### Работа разъема SW1:

Во время записи или в режиме ожидания выход SW1 подключен к разъему Audio IN.

В режиме воспроизведения выход SW1 подключен к SW2 Audio.

#### Работа разъема SW2:

Если активен режим воспроизведения звука, то выход SW2 подключается к Playback Audio. Если воспроизведение звука отключено, звук не выводится (отключен).

Если воспроизведение звука включено, а магнитофон находится в режиме записи или ожидания, разъем Audio IN выводит звук на разъем Audio Out.

Если воспроизведение звука включено, а магнитофон находится в режиме воспроизведения, звук выводится на разъем Audio Out.

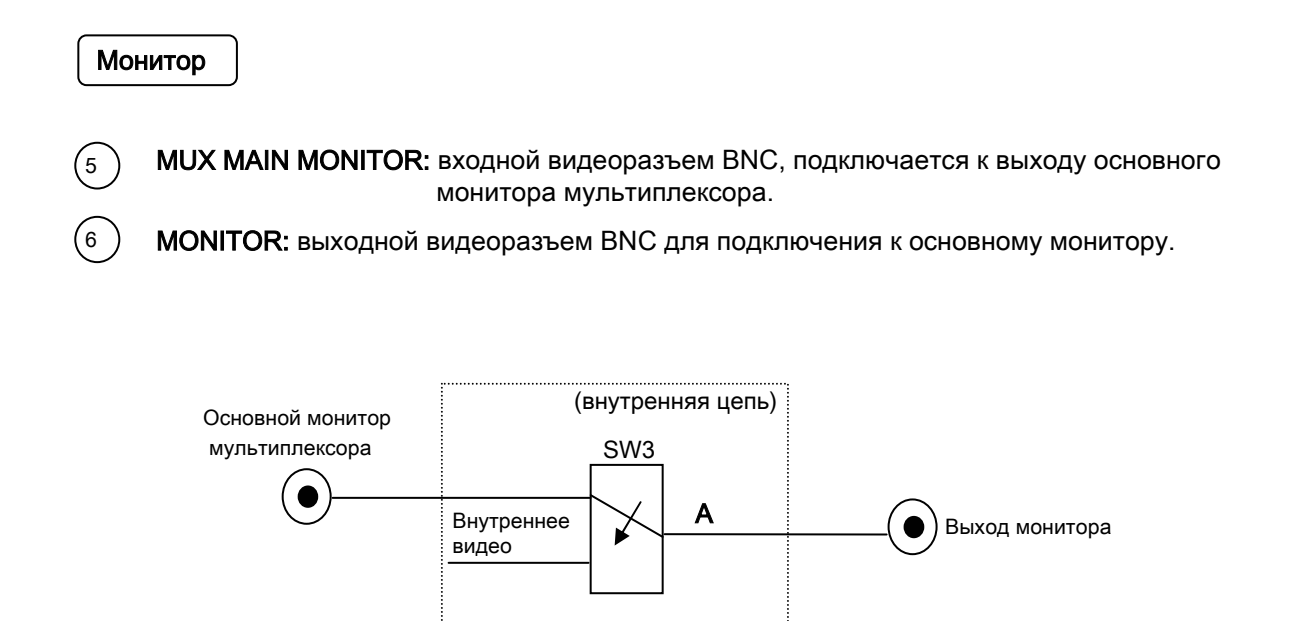

В режиме меню, поиска или копирования внутренний видеосигнал переключается на выход монитора (Monitor Out), чтобы пользователь мог видеть меню на экране. В других режимах видеоизображение передается на выход монитора (Monitor Out) с основного монитора мультиплексора.

Запись входного сигнала

 $\overline{7}$ 

8

S -VIDEO IN: входной разъем S-video.

) VIDEO IN: композитный видеовход.

#### Видеовыход

- 9) **S-VIDEO OUT:** выходной разъем S-video.
- 10 VIDEO OUT(1): композитный видеовыход.
- 11) VIDEO OUT(2): композитный видеовыход.
- (12) VIDEO LOOPING: композитный видеовход может подключаться к другим устройствам.

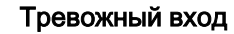

#### 13) Блок разъемов тревожного входа

- ALM-IN: вход нормально открытого или нормально закрытого тревожного датчика. В меню настройки тревожный вход можно установить как нормально открытый или нормально закрытый. В случае тревоги автоматически начнется тревожная запись.
- ALM-RST: вход для сброса нормально открытого или нормально закрытого тревожного датчика (сброс тревожного сигнала).
- **REC:** внешний сигнал запроса записи. При получении на этот входной разъем сигнала высокого уровня видеомагнитофон начнет запись. В режиме, отличном от записи по таймеру, при падении уровня сигнала записи с высокого до низкого видеомагнитофон прекратит запись.

Тревожный выход

#### Блок разъемов тревожного выхода

- ALM-NC: нормально закрытый тревожный выход. В нормальном состоянии этот разъем замкнут на разъем ALM-COM. При тревожном статусе он открыт между разъемами ALM-NC и ALM-COM.
- ALM-NO: нормально открытый тревожный выход. В нормальном состоянии этот разъем открыт с разъема ALM-COM. При тревожном статусе эти два разъема замкнуты.

ALM-COM : тревожный выход (общий).

SW OUT : ступенчатый сигнал для синхронизации устройства с мультиплексором. DISKFULL : тревожный сигнал "переполнение диска".

Локальная сеть

) Разъем для подключения к локальной сети: разъем RJ-45 для подключения к локальной сети.

Разъем RS232

**Разъем RS232:** для дистанционного управления подключите 9-контактный разъем типа D-Sub к порту RS232

### 4. Подключение системы

## 4.1. Подключение одной камеры

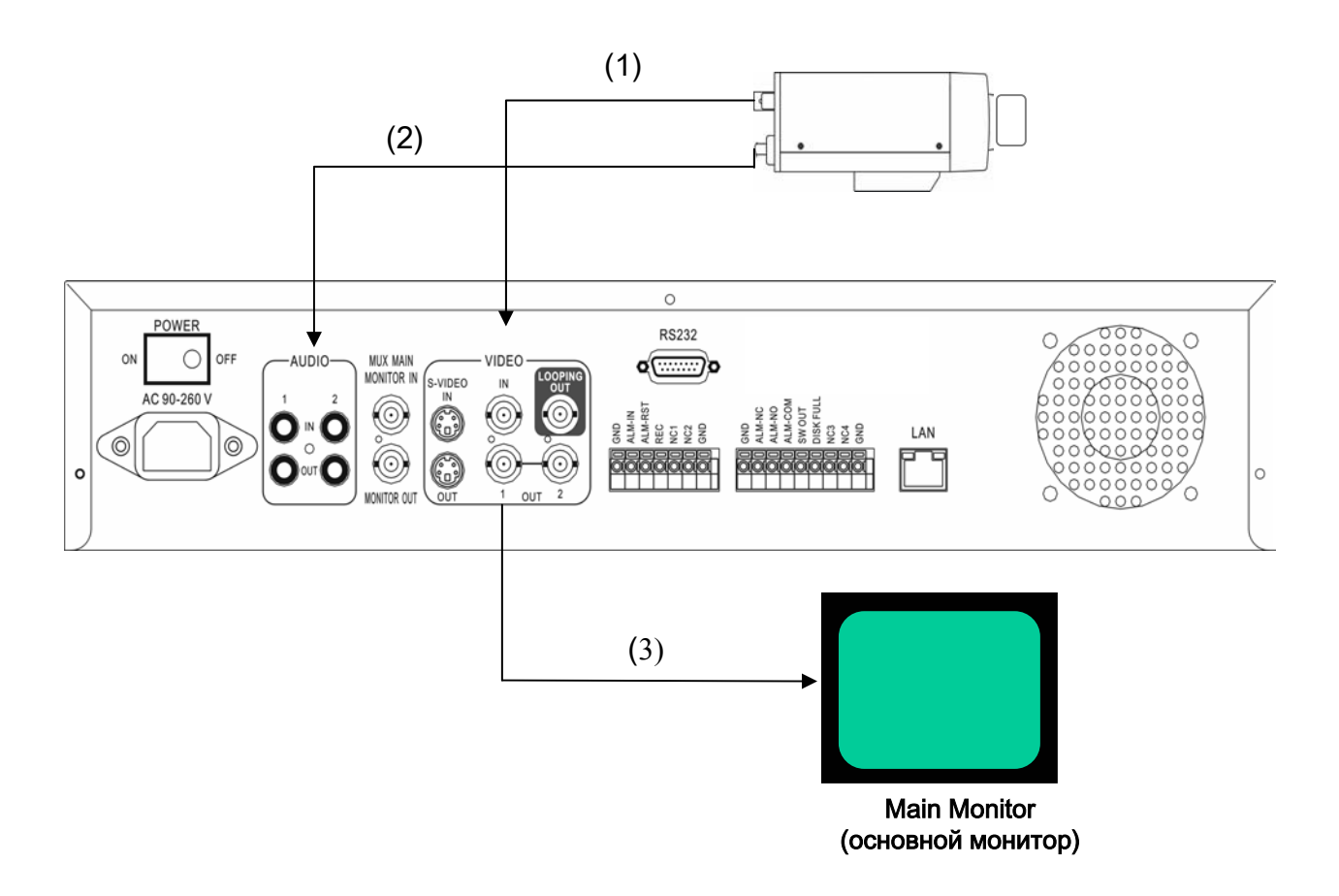

#### (1) Выход видео или S -video:

в меню настройки системы должен быть выбран композитный входной видеосигнал. Если с камеры поступает сигнал S-video, подключите ее к входному разъему S-video. В меню настройки системы должен быть выбран входной сигнал S-video.

#### (2) Аудиовыход:

аудиовыход камеры подключается к аудиовходу на задней панели.

#### (3) Выход на основной системный монитор:

основной монитор подключается в разъему VIDEO OUT 1 BNC или выходному разъему S-video.

(4) Выключите мультиплексор (меню настройки записи в нормальном режиме).

# 4.2. Подключение мультиплексора

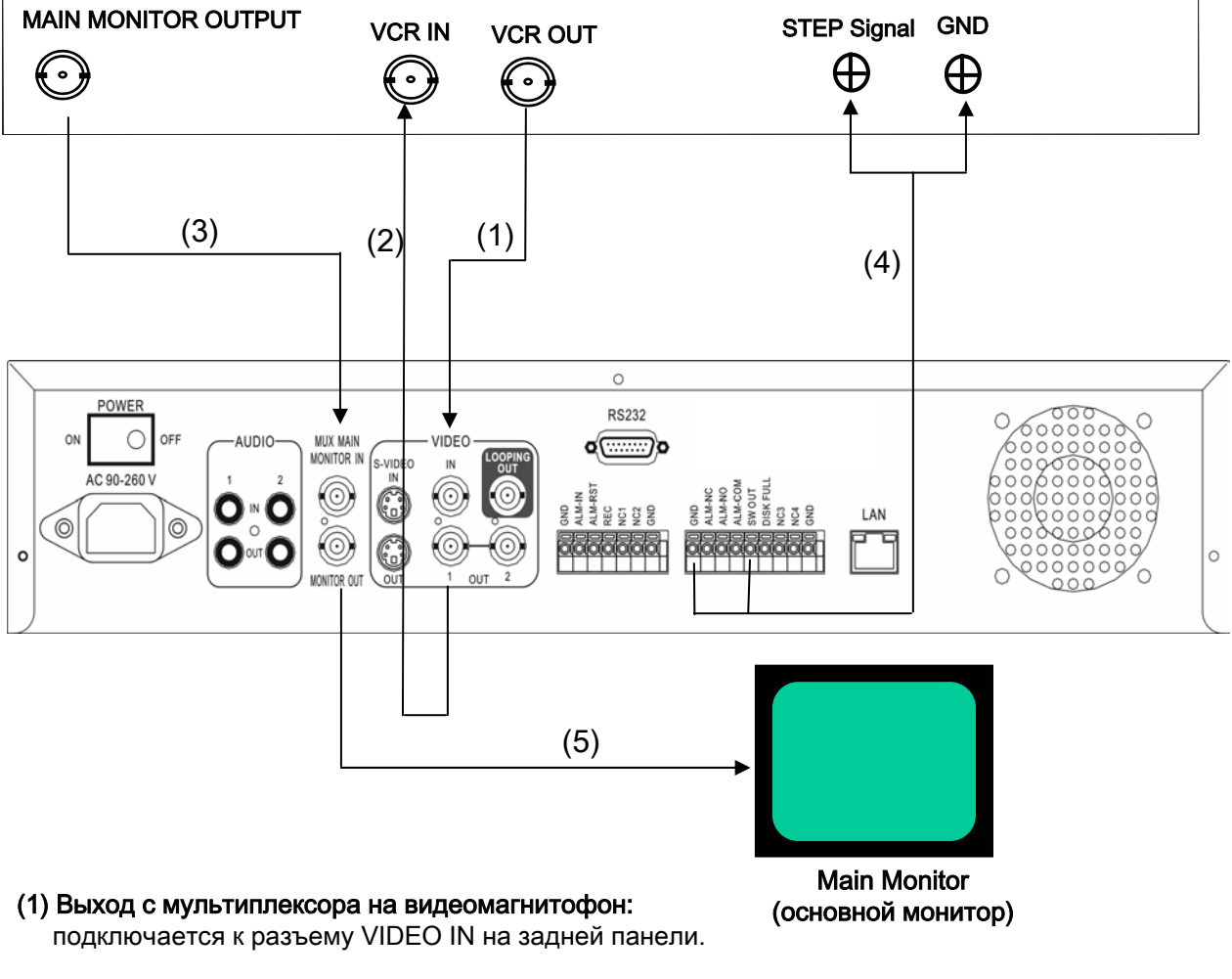

## Мультиплексор

(2) Вход от видеомагнитофона на мультиплексор:

подключается к разъему VIDEO OUT 1 на задней панели.

- (3) Выход с основного монитора мультиплексора: подключается к разъему MUX MAIN MONITOR IN на задней панели.
- (4) ступенчатый сигнал: для синхронизации мультиплексора и видеомагнитофона.
- (5) Выход на основной системный монитор: подключите разъем выхода на основной монитор к разъему на основном мониторе.
- (6) Включите мультиплексор (меню настройки записи в нормальном режиме).

# 4.3. Подключение квадратора (квадратор с возможностью подключения видеомагнитофона)

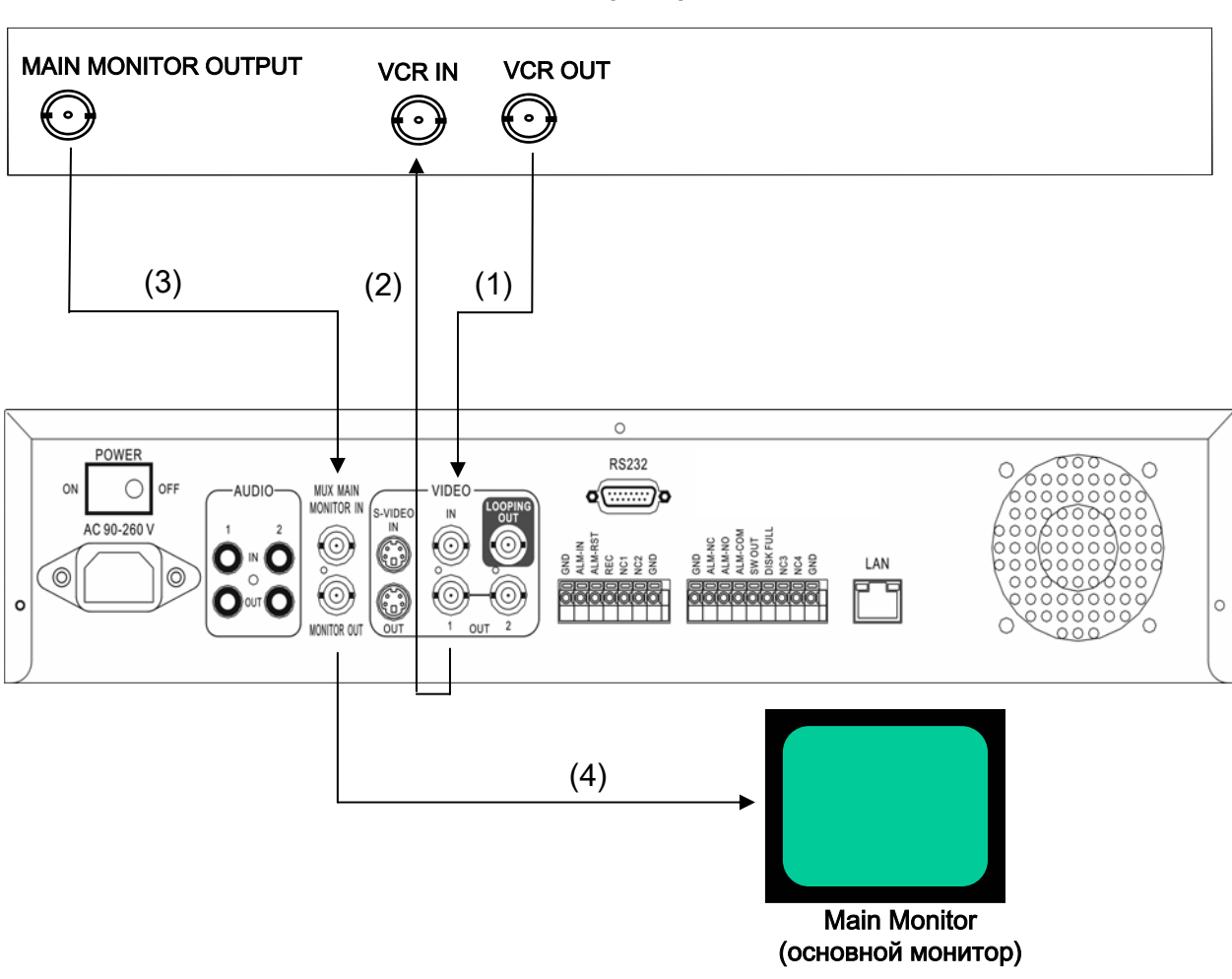

# Квадратор

#### (1) Видеовыход квадратора:

подключается к разъему VIDEO INPUT на задней панели.

#### (2) Видеовход квадратора:

подключается к разъему VIDEO OUTPUT на задней панели.

- (3) Выход с квадратора на основной системный монитор: подключается к разъему MUX Main на задней панели.
- (4) Выход на основной системный монитор: подключите разъем выхода на основной монитор к разъему на основном мониторе.
- (5) Включите мультиплексор (меню настройки записи в нормальном режиме).

# 4.4. Подключение квадратора (квадратор без возможности подключения видеомагнитофона)

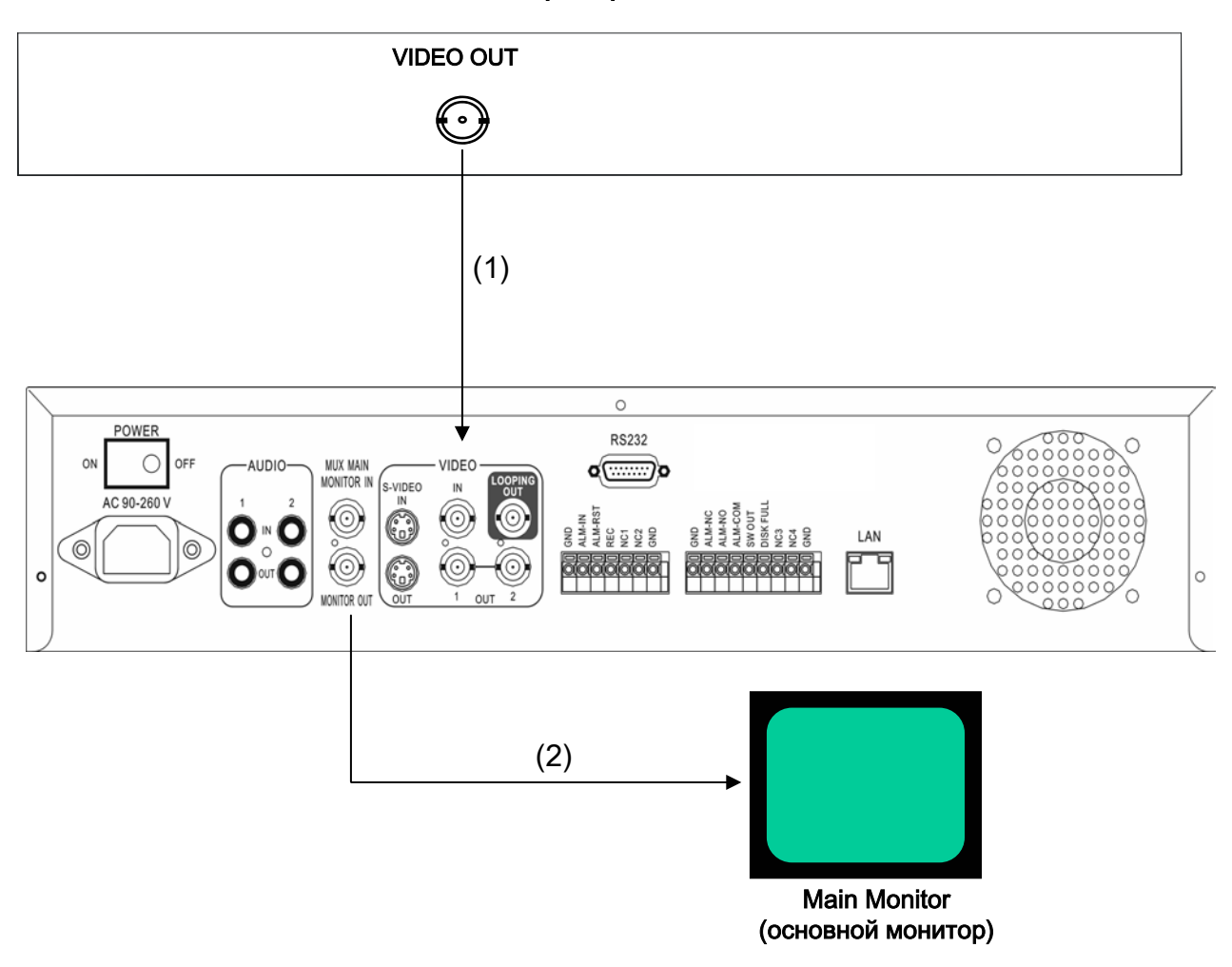

### Квадратор

- (1): Видеовыход квадратора (на видеомагнитофон): подключается к разъему VIDEO INPUT на задней панели.
- (2) Выход на основной системный монитор: подключите разъем MAIN MONITOR к разъему на основном мониторе.
- (3) Выключите мультиплексор (меню настройки записи в нормальном режиме).

## 5. Установка

#### (1) Установите жесткий диск (с интерфейсом IDE) для хранения видеозаписи

Установите жесткий диск как MASTER. (обычно по умолчанию жесткий диск сконфигурирован как Master)

Внимание: после установки жесткого диска в док не забудьте повернуть защелку дока. В противном случае жесткий диск не будет обнаружен, и процедуру загрузки системы завершить не удастся.

(2) Подключите аудио- и видеовходы и аудио- и видеовыходы.

При нормальном питании загорится индикатор питания.

#### (3) Включите питание

Подключение подробно описано в разделе "Подключение системы".

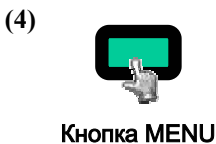

Нажмите на кнопку MENU и войдите в меню настройки.

Основное меню включает девять следующих страниц настройки:

- 1. CLOCK/LANGUAGE SETTING MENU (меню установки часов и выбора языка)
- 2. TIMER-SET 1 SETTING MENU (меню настройки таймера установка 1)
- 3. TIMER-SET 2 SETTING MENU (меню настройки таймера установка 2)
- 4. NORMAL RECORD SETTING MENU (меню настройки записи в нормальном режиме)
- 5. ALARM RECORD SETTING MENU (меню настройки записи в режиме тревоги)
- 6. BUZZER SETTING MENU (меню настройки тревожного сигнала)
- 7. ARCHIVE SETTING MENU (меню настройки архивации)
- 8. NETWORK SETTING MENU (меню настройки сети)
- 9. SYSTEM SETTING MENU (меню настройки системы)

(5)

Для перехода между страницами меню вращайте переключатель shutter dial по часовой стрелке или против нее.

# 6. Переход по меню

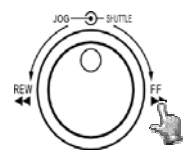

Для перехода между страницами меню вращайте переключатель shutter dial по часовой стрелке или против нее.

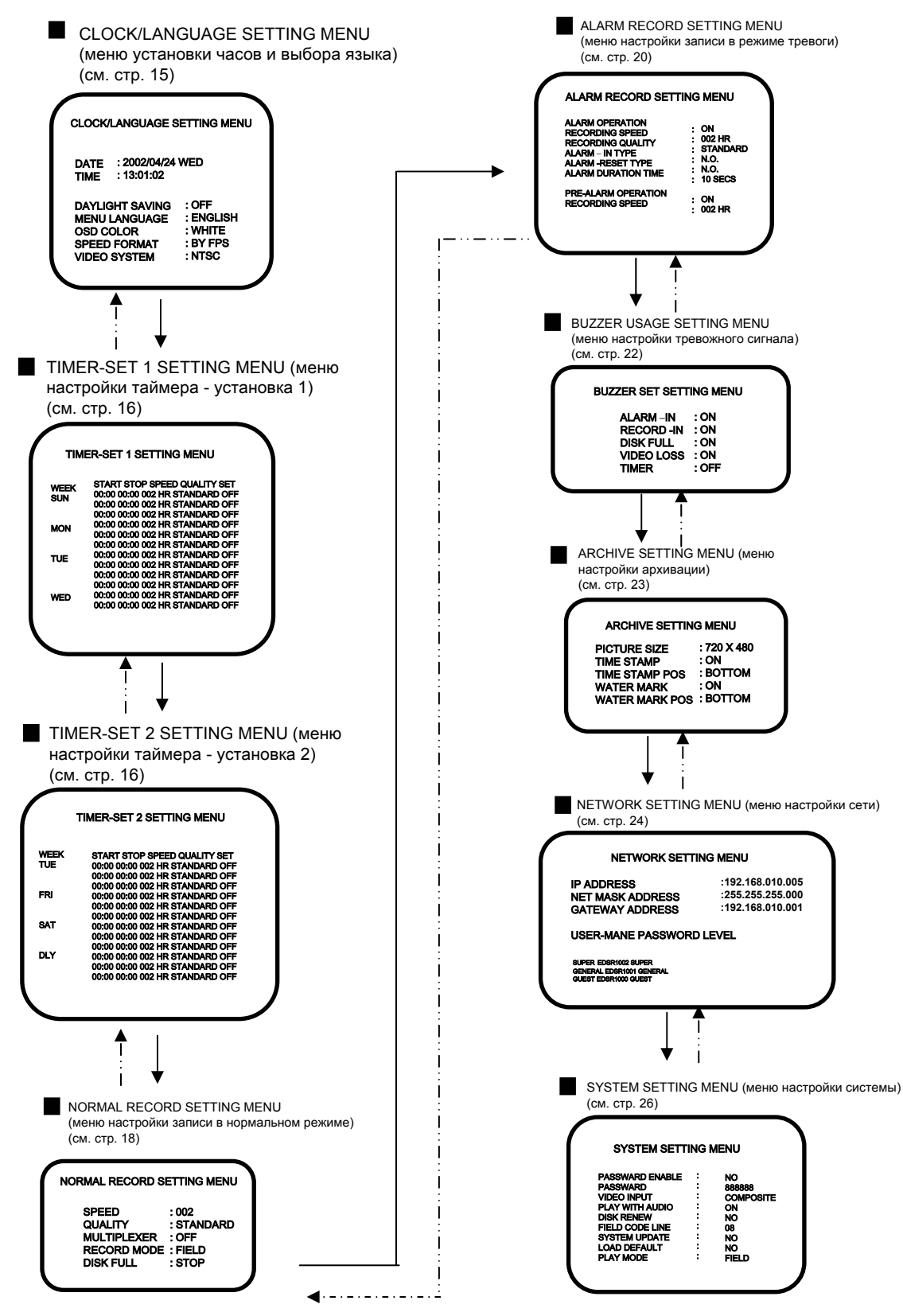

6.1. CLOCK/LANGUAGE SETTING MENU (меню установки часов и выбора языка)

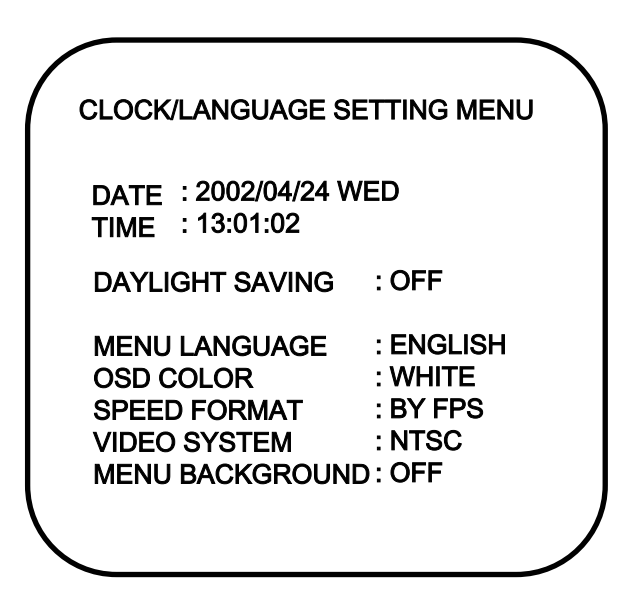

#### В меню установки часов и выбора языка устанавливаются следующие параметры

- (1) DATE (дата): текущая дата од: с 2000 по 2099, месяц: с 01по 12, день: с 01 по 31.
- (2) ТІМЕ (время): текущее время Часы: с 00 по 23, минуты: с 00 по 59, секунды: с 00 по 59.
- (3) DAYLIGHT SAVINGS (переход на летнее время):

**ОN (вкл.):** автоматический перевод часов на час назад на период действия летнего времени. **OFF (выкл.):** не переходить на летнее время.

- (4) MENU LANGUAGE (язык меню): ENGLISH (английский)
- (5) OSD COLOR (цвет экрана): можно выбрать один из пяти цветов: WHITE (белый), RED (красный), GREEN (зеленый), BLUE (синий), YELLOW (желтый).
- (6) SPEED FORMAT (формат скорости): можно выбрать, в чем будет измеряться скорость записи FPS (число полей в секунду) или HOUR (часы).
- (7) VIDEO SYSTEM (видеосистема): можно просмотреть, какая выбрана видеосистема "NTSC" или "PAL"
- (8) MENU BACKGROUND (фон меню): можно выбрать, нужно ли во время вывода меню отключать изображение на экране.

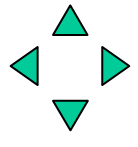

: нажимая на кнопку 🧹 или 🕨 перемещайте курсор влево или вправо.

: нажимая на кнопку 🛆 или 💙 , или вращая переключатель Jog Dial, измените значение. 6.2. TIMER SET SETTING MENU (меню настройки таймера)

| WEEK | START STOP SPEED QUALITY SET    |
|------|---------------------------------|
| SUN  | 00:00 00:00 002 HR STANDARD OFF |
|      | 00:00 00:00 002 HR STANDARD OFF |
|      | 00:00 00:00 002 HR STANDARD OFF |
| MON  | 00:00 00:00 002 HR STANDARD OFF |
|      | 00:00 00:00 002 HR STANDARD OFF |
|      | 00:00 00:00 002 HR STANDARD OFF |
| TUE  | 00:00 00:00 002 HR STANDARD OFF |
|      | 00:00 00:00 002 HR STANDARD OFF |
|      | 00:00 00:00 002 HR STANDARD OFF |
| WED  | 00:00 00:00 002 HR STANDARD OFF |
|      | 00:00 00:00 002 HR STANDARD OFF |
|      | 00:00 00:00 002 HR STANDARD OFF |
|      |                                 |

| TIMER-S | SET 2 SETTING MENU              |
|---------|---------------------------------|
| WEEK    | START STOP SPEED QUALITY SET    |
| TUE     | 00:00 00:00 002 HR STANDARD OFF |
|         | 00:00 00:00 002 HR STANDARD OFF |
|         | 00:00 00:00 002 HR STANDARD OFF |
| FRI     | 00:00 00:00 002 HR STANDARD OFF |
|         | 00:00 00:00 002 HR STANDARD OFF |
|         | 00:00 00:00 002 HR STANDARD OFF |
| SAT     | 00:00 00:00 002 HR STANDARD OFF |
|         | 00:00 00:00 002 HR STANDARD OFF |
|         | 00:00 00:00 002 HR STANDARD OFF |
| DLY     | 00:00 00:00 002 HR STANDARD OFF |
|         | 00:00 00:00 002 HR STANDARD OFF |
|         | 00:00 00:00 002 HR STANDARD OFF |

Изображение с камеры можно записывать автоматически. Установив время начала и окончания в меню настройки таймера, мы можем задать расписание записи на неделю.

(1) WEEK (неделя): выбор дня недели для установки таймера. Записывается расписание на каждый день.

(2) START (начало): время начала записи.

(3) STOP (конец): время окончания записи.

#### (4) Speed (скорость):

если выбран формат скорости HOUR (часы), можно установить скорость записи от 2 (в системе NTSC) или 3 (в системе PAL) до 960 часов;

если выбран формат скорости FPS (число полей в секунду), можно установить скорость записи от 1 до 60 (в системе NTSC) или от 1 до 50 (в системе PAL) полей в секунду.

(5) Quality (качество): имеется шесть уровней качества записываемого изображения.

| LOWER (минимальное):   | 15 КБ |
|------------------------|-------|
| LOW (низкое):          | 20 КБ |
| BASIC (среднее):       | 25 КБ |
| STANDARD (нормальное): | 30 КБ |
| HIGH (высокое):        | 35 KE |
| SUPERIOR (отличное):   | 40 КБ |
|                        |       |

(6) SET (установка): для записи по таймеру выберите значение ON (вкл.). Чтобы не использовать запись по таймеру, выберите значение OFF (выкл.).

(7) DLY (ежедневно): вести запись по одному и тому же расписанию каждый день.

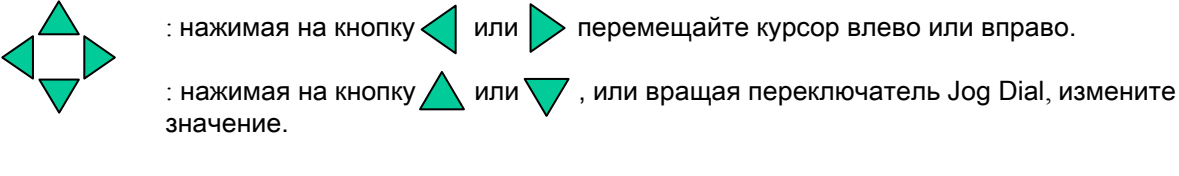

| 2002/04/24 | T. RECORD |
|------------|-----------|
| 12:00:00   | .002 HR   |

В режиме записи по таймеру вместо даты и времени выводятся дата и время таймера. Справа выводятся слова "T. RECORD (запись по таймеру)" и скорость записи по таймеру.

При непрерывной записи изменить уровень качества нельзя (см. рис. 1). Сегменты 1 и 2 будут считаться непрерывной записью с 08.30 до 00.00.

Если нужно установить для этих сегментов разный уровень качества, установите их, как показано на рис. 2.

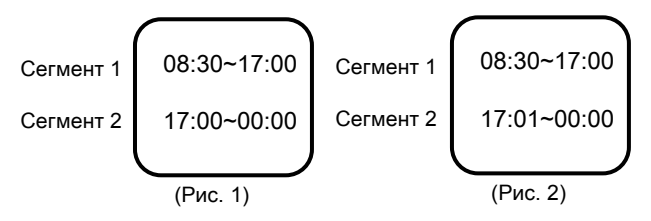

# 6.3. NORMAL RECORD SETTING MENU (меню настройки записи в нормальном режиме)

| $\bigcap$                                                   |                                                   |
|-------------------------------------------------------------|---------------------------------------------------|
| NORMAL RECORD S                                             | ETTING MENU                                       |
| SPEED<br>QUALITY<br>MULTIPLEXER<br>RECORD MODE<br>DISK FULL | : 002<br>: STANDARD<br>: OFF<br>: FIELD<br>: STOP |
|                                                             |                                                   |

#### В меню настройки записи в нормальном режиме устанавливаются следующие параметры

(1) SPEED (скорость): скорость записи. Можно выбрать скорость от 2 (в системе NTSC) или 3 (в системе и PAL) до 960 часов.

#### (2) QUALITY (качество):

качество изображения. Для записи можно выбрать один из шести уровней качества:

LOWER (минимальное):15 КБLOW (низкое):20 КБBASIC (среднее):25 КБSTANDARD (нормальное):30 КБHIGH (высокое):35 КБSUPERIOR (отличное):40 КБ

(3) MULTIPLEXER (мультиплексор):

**ON/OFF (вкл./выкл.):** можно выбрать подключение мультиплексора или одной камеры.

**ON (вкл.):** входной видеосигнал с разъема MUX MAIN MONITOR на задней панели будет передаваться на основной монитор (если видеомагнитофон не находится в режиме меню).

**OFF (выкл.):** выходной сигнал с основного монитора передается на разъем видеовыхода.

(4) RECORD MODE (режим записи):

имеется два режима замедленной записи - FIELD (поля) или FRAME (кадры).

(5) Disk Full (при переполнении диска):

STOP (остановиться): при переполнении диска видеомагнитофон прекратит запись;

**REWRITE (начать перезапись):** при переполнении диска текущая запись будет вестись с начала диска ПОВЕРХ существующей.

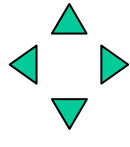

: нажимая на кнопку 🗸 или 🕨 перемещайте курсор влево или вправо.

: нажимая на кнопку 🛆 или 💙 , или вращая переключатель Jog Dial, измените значение.

6.4. ALARM RECORD SETTING MENU (меню настройки записи в режиме тревоги)

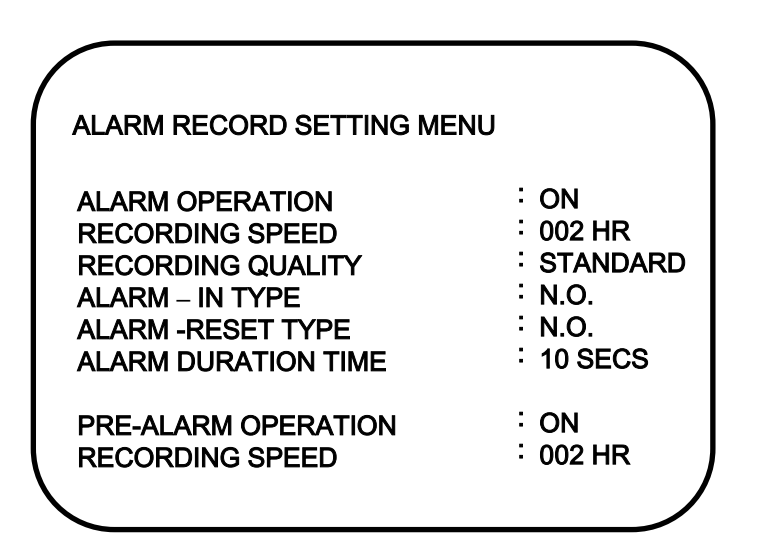

#### В меню настройки записи в тревожном режиме устанавливаются следующие параметры

#### (1) ALARM OPERATION (работа в тревожном режиме):

ОН (вкл.): в случае тревоги начнется запись;

OFF (выкл.): в случае тревоги запись не начнется.

(2) RECORDING SPEED (скорость записи): скорость записи во время тревоги.

Максимальная скорость записи: 2 часа в системе NTSC и 3 часа в системе и PAL. Минимальная скорость записи: 960 часов.

#### (3) RECORDING QUALITY (качество записи):

выберите качество записи во время тревоги.

| LOWER (минимальное):   | 15 КБ |
|------------------------|-------|
| LOW (низкое):          | 20 КБ |
| BASIC (среднее):       | 25 КБ |
| STANDARD (нормальное): | 30 КБ |
| HIGH (высокое):        | 35 КБ |
| SUPERIOR (отличное):   | 40 КБ |
|                        |       |

#### (4) ALARM – IN TYPE (тип тревожного входа):

N.O.: нормально открытый; N.C.: нормально закрытый.

#### (5) ALARM - RESET ТҮРЕ (тип сброса тревоги):

**N.O.:** нормально открытый; **N.C.:** нормально закрытый.

#### (6) ALARM DURATION TIME (продолжительность тревоги):

тревожная запись начинается с момента начала тревоги и продолжается до конца указанного здесь периода. Максимальная продолжительность - "NON-STOP (без ограничений)", минимальная - 10 секунд.

#### (7) PRE-ALARM OPERATION (действие перед тревогой):

ON (вкл.): изображение до тревоги записывается со скоростью записи до тревоги; OFF (выкл.): запись до тревоги не ведется.

#### (8) RECORDING SPEED (скорость записи):

скорость записи до тревоги.

Максимальная скорость записи: 2 часа в системе NTSC и 3 часа в системе и PAL.

Минимальная скорость записи: 960 часов.

#### (9) PRE – ALARM TIME (время до тревоги):

продолжительность периода записи до тревоги

В режиме записи в реальном времени (2 или 3 часа) продолжительность периода записи до тревоги - около 5 секунд.

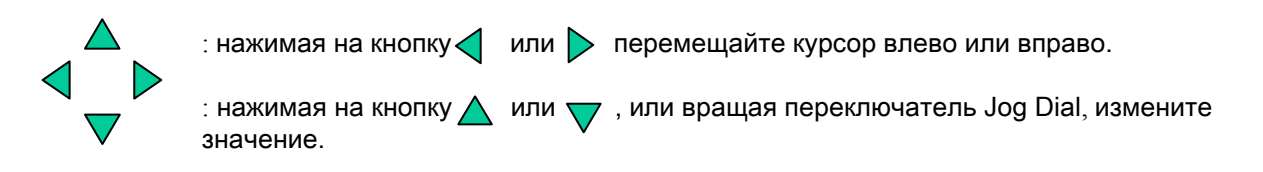

#### Замечание:

в случае тревоги во время пребывания в режиме ожидания или нормальном режиме записи качество записи будет тем же, что и в нормальном режиме записи.

В случае тревоги во время пребывания в режиме записи по таймеру качество записи будет таким же, какое установлено для записи по таймеру.

6.5. BUZZER SETTING MENU (меню настройки тревожного сигнала)

| BUZZER SETTING MENU                                         |                                       |  |  |  |
|-------------------------------------------------------------|---------------------------------------|--|--|--|
| BUZZER                                                      | : ENABLE                              |  |  |  |
| ALARM –IN<br>RECORD -IN<br>DISK FULL<br>VIDEO LOSS<br>TIMER | : ON<br>: ON<br>: ON<br>: ON<br>: OFF |  |  |  |
|                                                             |                                       |  |  |  |

В меню настройки тревожного сигнала можно включить или выключить тревожный сигнал в следующих случаях:

#### (1) BUZZER (тревожный сигнал):

ENABLE (включить): включение тревожного сигнала; DISABLE (выключить): выключение тревожного сигнала.

Для включения и выключения в режиме записи и воспроизведения можно нажимать на кнопку Enter..

#### (2) ALARM –IN (тревога):

ON (вкл.). В случае тревоги прозвучит тревожный сигнал.

#### (3) RECORD – IN (запись):

ON (вкл.). При поступлении сигнала Record-IN на разъем Record-IN прозвучит тревожный сигнал.

#### (4) DISK FULL (переполнение диска):

ОN (вкл.). При заполнении диска на 99,7% прозвучит тревожный сигнал.

#### (5) VIDEO LOSS (потеря изображения):

ON (вкл.). В случае потери изображения прозвучит тревожный сигнал.

#### (6) TIMER (таймер):

ОN (вкл.). В случае записи по таймеру прозвучит тревожный сигнал.

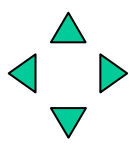

: нажимая на кнопку 🧹 или 🕨 перемещайте курсор влево или вправо.

: нажимая на кнопку 🛆 или 🤝 , или вращая переключатель Jog Dial, измените значение.

6.6. ARCHIVE SETTING MENU (меню настройки архивации)

| ARCHIVE SETTING MENU                                                         | ,                                                 |
|------------------------------------------------------------------------------|---------------------------------------------------|
| PICTURE SIZE<br>TIME STAMP<br>TIME STAMP POS<br>WATER MARK<br>WATER MARK POS | : 720x480<br>: ON<br>: BOTTOM<br>: ON<br>: BOTTOM |
|                                                                              |                                                   |

#### (1) PICTURE SIZE (размер изображения):

размер копируемого на плату памяти Compact Flash изображения.

Большое: 720х480

Маленькое: 352х240

### (2) TIME STAMP (отметка времени):

ON (вкл.): при копировании на плату памяти Compact Flash на изображении будет указано время;

OFF (выкл.): при копировании на плату памяти Compact Flash на изображении не будет

указываться время.

#### (3) TIME STAMP POS (положение отметки времени):

ВОТТОМ (внизу): время будет выводиться внизу;

ТОР (вверху): время будет выводиться вверху.

#### (4) WATER MARK (водяной знак):

- **ON (вкл.):** при копировании на плату памяти Compact Flash на изображении будет выводиться водяной знак;
- **OFF (выкл.)**: при копировании на плату памяти Compact Flash на изображении не будет выводиться водяной знак.

## (5) WATER MARK POS (положение водяного знака):

ВОТТОМ (внизу): водяной знак будет выводиться внизу;

ТОР (вверху): водяной знак будет выводиться вверху.

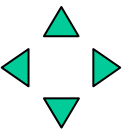

: нажимая на кнопку ┥ или 🕨 перемещайте курсор влево или вправо.

: нажимая на кнопку 🛆 или 💙 , или вращая переключатель Jog Dial, измените значение.

# 6.7. NETWORK SETTING MENU (меню настройки сети)

| NETWORK SETTING MI                                                                                | ENU |                                                          |  |
|---------------------------------------------------------------------------------------------------|-----|----------------------------------------------------------|--|
| IP ADDRESS<br>NET MASK ADDRESS<br>GATEWAY ADDRESS                                                 | :   | :192.168.010.005<br>:255.255.255.000<br>:192.168.010.001 |  |
| USER-MAME PASSWORD LE<br>SUPER EDSR1002 SUPER<br>GENERAL EDSR1001 GENERAL<br>GUEST EDSR1000 GUEST | VEL |                                                          |  |

В меню настройки сети устанавливаются следующие параметры.

- (1) IP ADDRESS (IP-адрес): 192.168.010.005
- (2) NET MASK ADDRESS (маска подсети): 255.255.255.000
- (3) GATEWAY ADDRESS (адрес шлюза): 192.168.010.001
- (4) USER-NAME PASSWORD LEVEL (уровень доступа по паролю)

При подключении к EDSR100 на экране появится страница EDSR100 Login (регистрация в EDSR100).

В меню Password Setup (установка пароля) администратор может регистрировать имена пользователей с уровнями доступа: Super (самый высокий), General (общий) или Guest (гостевой).

Система обеспечивает одновременное подключение до четырех пользователей с разными уровнями доступа.

Пользователь с самым высоким уровнем доступа может просматривать текущее изображение, воспроизводить запись и управлять работой видеомагнитофона EDSR100.

Пользователь с общим уровнем доступа может просматривать текущее изображение и воспроизводить запись.

Пользователь с гостевым уровнем доступа может только просматривать текущее изображение.

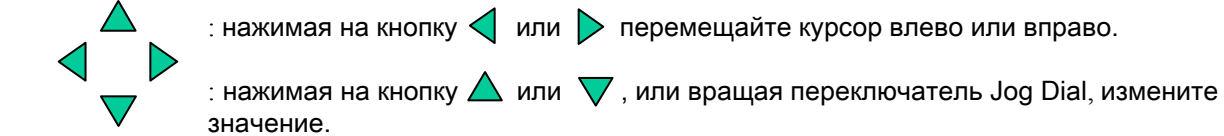

6.8. SYSTEM SETTING MENU (меню настройки системы)

| ( | SYSTEM SETTING MEN                                                                                                    | J ( V 1. 20 2002/12/05)                                                                            |
|---|----------------------------------------------------------------------------------------------------|----------------------------------------------------------------------------------------------------|
|   | PASSWORD ENABLE<br>PASSWORD<br>VIDEO INPUT<br>PLAY WITH AUDIO 1<br>PLAY WITH AUDIO 2<br>DISK RENEW<br>FIELD CODE LINE<br>SYSTEM UPDATE<br>LOAD DEFAULT<br>CF RENEW<br>PLAY MODE | : NO<br>: 888888<br>: COMPOSITE<br>: ON<br>: ON<br>: NO<br>: 20<br>: NO<br>: NO<br>: NO<br>: FIELD |

#### (1) PASSWORD ENABLE (активизировать пароль):

YES/NO (да/нет): пользователь сам может устанавливать или снимать пароль для входа в меню настройки системы;

YES (да): для входа в меню настройки системы нужно будет ввести пароль;

NO (нет): для входа в меню настройки системы не нужно будет вводить пароль.

#### (2) PASSWORD (пароль):

Если для параметра "PASSWORD ENABLE" выбрано значение "YES", для входа в меню настройки системы нужно будет ввести пароль. Пароль должен состоять из шести цифр от 1 до 8.

Если пароль активизирован, то при нажатии на кнопку меню в режиме реального времени или на кнопку останова в режиме воспроизведения записи система попросит ввести пароль.

| PASSWORD: ****** |  |
|------------------|--|
|                  |  |

Поэтому запомните свой пароль.

# Меню

Для ввода пароля каждая из восьми кнопок на передней панели соответствует числам с 1 по 8.

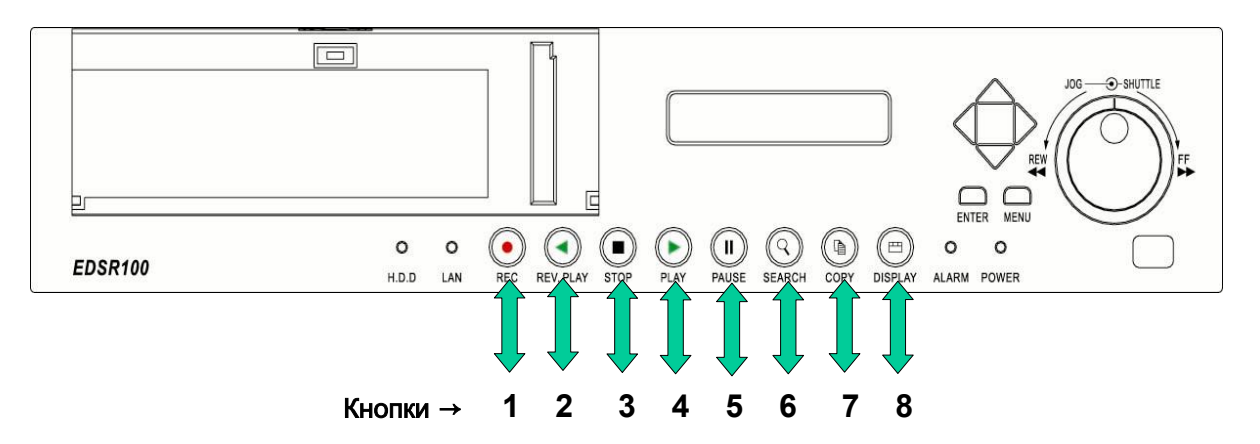

#### Пример: пароль 888888

Для входа в меню настройки системы нужно шесть раз нажать кнопку DISPLAY.

#### (3) VIDEO INPUT (видеовход):

**COMPOSITE (композитный):** входной сигнал с разъема BNC;

S-VIDEO : входной сигнал S-VIDEO с разъема S-VIDEO.

#### (4) PLAY WITH AUDIO 1 (воспроизведение со звуком 1)

#### PLAY WITH AUDIO 2 (воспроизведение со звуком 2)

ON/OFF (вкл./выкл.): воспроизведение со звуком или без него.

#### (5) DISK RENEW (начать диск сначала) :

YES/NO (да/нет): включение и выключение записи с начала диска.

YES (да): на экране появится диалог подтверждения.

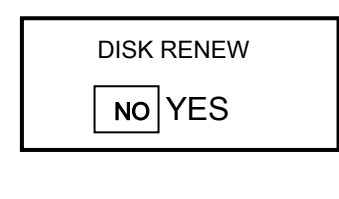

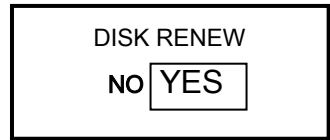

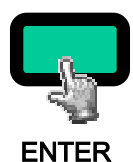

Нажмите на эту кнопку, чтобы НЕ начинать запись с начала диска и выйти из диалога.

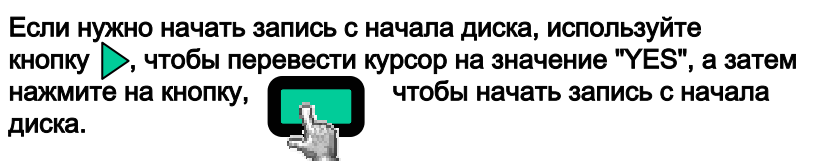

ENTER

(6) FIELD CODE LINE (строка кода поля): если система подключена к мультиплексору, этот параметр используется для настройки кода поля мультиплексора.

Возможные значения: от 00 до 20.

По умолчанию используется значение 13, оно подходит для большинства мультиплексоров.

Если строка кода поля находится вверху каждого канала воспроизведения, уменьшите это значение.

Если мультиплексор не может корректно воспроизвести запись, увеличьте это значение.

#### (7) SYSTEM UPDATE (обновление системы):

YES/NO (да/нет): обновление системы.

**YES (да):** скопируйте обновленные файлы на плату памяти Compact Flash на компьютере, затем вставьте плату памяти Compact Flash в разъем и нажмите на кнопку ENTER, чтобы обновить систему.

Замечание: по окончании обновления не забудьте перезагрузить систему.

#### (8) LOAD DEFAULT (загрузить установки по умолчанию):

YES/NO (да/нет): загрузка исходной (загрузочной) системы.

YES (да): на экране появится диалог подтверждения.

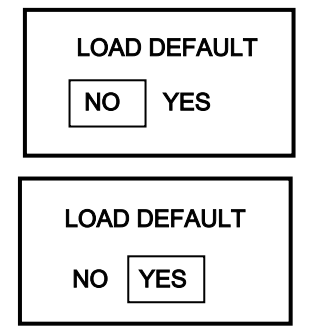

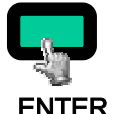

Нажмите на эту кнопку, чтобы НЕ загружать установки по умолчанию и выйти из диалога.

Если нужно загрузить установки по умолчанию, нажмите на кнопку , чтобы перевести курсор на значение "YES", а затем нажмите на кнопку, чтобы загрузить установки по умолчанию.

ENTER

(9) CF RENEW (начать плату памяти Compact Flash сначала):

Два возможных значения: YES (да) и NO (нет).

YES (да): плата памяти Compact Flash будет отформатирована;

NO (нет): плата памяти Compact Flash не будет отформатирована.

(10) PLAY MODE (режим воспроизведения):

Два возможных значения: FIELD (поле) и FRAME (кадр).

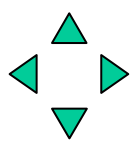

: нажимая на кнопку 🧹 или 🕨 перемещайте курсор влево или вправо.

: нажимая на кнопку 🛆 или 🤝 , или вращая переключатель Jog Dial, измените значение.

### 7.1. Текущая запись

■ Нажмите на кнопку Record, чтобы начать запись.

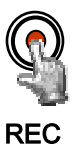

Если нажать на эту кнопку, наблюдаемые изображения начнут записываться на жесткий диск.

•Скорость и качество записи устанавливаются в меню настройки параметров записи.

•На рабочем дисплее появится надпись RECORD (идет запись).

•На ЖК-дисплее появится надпись RECORD (идет запись) (чтобы вывести это сообщение на экран, нажмите на кнопку DISPLAY).

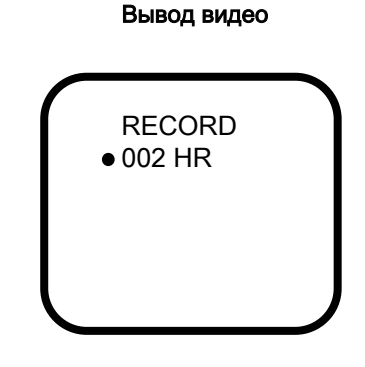

ЖК-дисплей

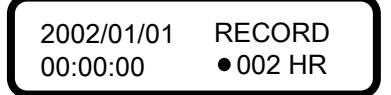

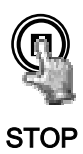

Чтобы прекратить запись, нажмите на кнопку Stop.

•Кнопку Stop можно использовать только в режиме записи.

•При переполнении жесткого диска видеомагнитофон автоматически прекратит запись или начнет перезапись с начала жесткого диска. Конкретное действие определяется настройками жесткого диска.

### 7.2. Тревожная запись

Во время тревоги выводимое на монитор изображение будет записываться автоматически. Запись прекратится по окончании времени действия тревоги. В случае тревоги текущая запись и запись по таймеру прекращаются.

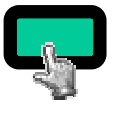

Меню

Нажмите на кнопку MENU и выберите меню настройки тревожной записи (ALARM RECORDING SETTING MENU) переключателем jog dial.

#### RECORDING OPERATION (запись):

ON (вкл.): активизация тревожной записи; OFF (выкл.): отключение тревожной записи.

#### ■ RECORDING SPEED (скорость записи):

установка скорости тревожной записи.

#### ■ RECORDING QUALITY (качество записи):

на время действия тревоги можно установить иное качество записи, отличное от качества, выбранного для текущей записи или записи по таймеру.

#### ■ ALARM – IN TYPE (тип тревожного входа):

выбор типа тревожного входа - нормально закрытый (N.C.) или нормально открытый (N.O.).

#### ALARM – RESET TYPE (тип сброса тревоги):

выбор типа сброса тревоги - нормально закрытый (N.C.) или нормально открытый (N.O.).

#### ALARM DURATION TIME (продолжительность тревоги):

продолжительность тревоги от 10 с до "NON-STOP (без ограничения)".

#### ■ PRE-ALARM OPERATION (действие перед тревогой):

ON (вкл.): активизация записи перед тревогой; OFF (выкл.): отключение записи перед тревогой.

#### ■ RECORDING SPEED (скорость записи):

скорость записи перед тревогой.

#### Замечание:

запись перед тревогой ведется с тем же качеством, что и до тревоги. Если до тревоги запись не ведется, запись перед тревогой будет вестись с тем же качеством, что и текущая запись.

## 8.1. Нормальное воспроизведение

### (1) Воспроизведение

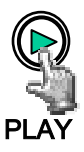

Нажмите на кнопку PLAY, чтобы начать воспроизведение сохраненных изображений и звука с последнего сегмента.

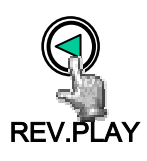

Нажмите на кнопку REV.PLAY, чтобы начать воспроизведение сохраненных изображений и звука в обратном порядке с последнего сегмента.

## (2) Останов

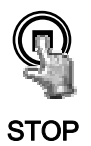

Чтобы прекратить воспроизведение, нажмите на кнопку STOP.

#### (3) Быстрое прямое и обратное воспроизведение

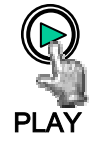

Нажмите на кнопку PLAY, чтобы начать воспроизведение.

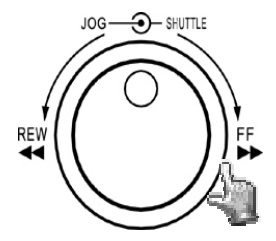

Поверните переключатель shuttle dial по часовой стрелке, чтобы начать быстрое воспроизведение в обычном порядке. Скорость будет выводиться на ЖК-дисплее в правом верхнем углу. >> 2, 4, 6, 8, 16, 32, 600Х

Поверните переключатель shuttle dial против часовой стрелки, чтобы начать быстрое воспроизведение в обратном порядке. Скорость выводится на ЖК-дисплее. << 2, 4, 6, 8, 16, 32, 600Х

#### (4) Медленное прямое и обратное воспроизведение

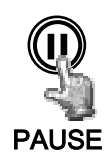

Нажмите на кнопку PAUSE и зафиксируйте изображение.

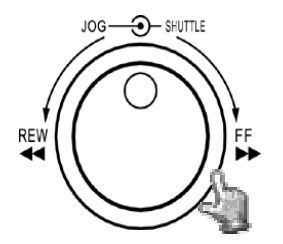

Поверните переключатель shuttle dial по часовой стрелке, чтобы начать медленное воспроизведение в обычном порядке. Скорость будет выводиться в углу на ЖК-дисплее. >> 1/2, 1/4, 1/6, 1/8, 1/10, 1/16, 1/32

Поверните переключатель shuttle dial против часовой стрелки, чтобы начать медленное воспроизведение в обратном порядке. Скорость будет выводиться в углу на ЖК-дисплее. << 1/2, 1/4, 1/6, 1/8, 1/10, 1/16, 1/32

#### (5) Воспроизведение вперед или назад по одному кадру или полю

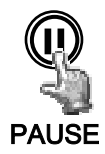

Нажмите на кнопку PAUSE и зафиксируйте изображение.

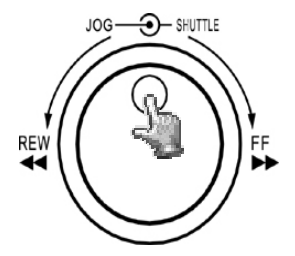

Для перемотки вперед по одному кадру или полю поворачивайте переключатель jog dial по часовой стрелке.

Для перемотки назад по одному кадру или полю поворачивайте переключатель jog dial против часовой стрелки.

Для ускорения перемотки поворачивайте переключатель быстрее.

## 8.2. Поиск записи

#### (1) Поиск записи по сегменту

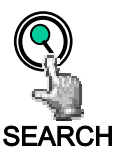

Нажмите на кнопку Search и войдите в меню поиска.

| 1 |                                                  |  |
|---|--------------------------------------------------|--|
|   | SEARCH MENU                                      |  |
|   | BY SEGMENT LIST<br>BY ALARM LIST<br>BY DATA TIME |  |
| L |                                                  |  |

Кнопками 🔽 и 🛕 выберите пункт BY SEGMENT LIST (по списку сегментов) и нажмите на кнопку ENTER, чтобы начать поиск.

| $\frown$    |              |                                                                   |              |
|-------------|--------------|-------------------------------------------------------------------|--------------|
| SEG         | MENT         | SEARCH                                                            |              |
| 1<br>2<br>3 | PA<br>T<br>T | 2002/04/24 19/03/29<br>2002/04/25 12/30/30<br>2002/05/20 12/00/00 |              |
|             |              |                                                                   | P<br>(:<br>T |

PA: PRE-ALARM RECORD (запись перед тревогой) T: TIMER RECORD (запись по таймеру)

Кнопками 💙 и 🛆 выберите сегмент, который нужно воспроизвести. Нажмите на кнопку Enter, чтобы выбрать этот сегмент.

Если список выбора заполнен, поверните переключатель jog dial по часовой стрелке, чтобы перейти на следующую страницу списка.

После подтверждения времени начала нажмите на кнопку Enter, чтобы начать воспроизведение.

#### (2) Поиск записи по тревоге

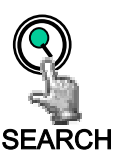

Нажмите на кнопку SEARCH и войдите в меню поиска.

| ( |                                                  | \ |
|---|--------------------------------------------------|---|
|   | SEARCH MENU                                      |   |
|   | BY SEGMENT LIST<br>BY ALARM LIST<br>BY DATE TIME |   |
|   |                                                  |   |

Кнопками 💙 и 🛕 выберите пункт BY ALARM LIST (по списку тревог) и нажмите на кнопку ENTER, чтобы начать поиск.

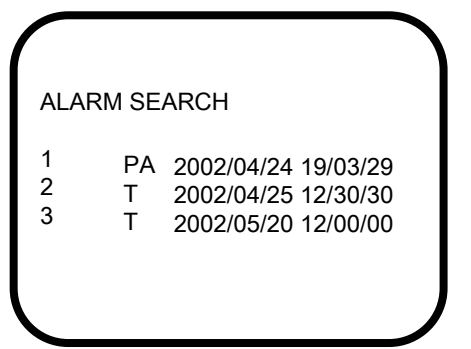

PA: PRE-ALARM RECORD (запись перед тревогой) T: TIMER RECORD (запись по таймеру)

Кнопками 💙 и 🛆 выберите тревогу, изображение для которой нужно воспроизвести.

Если список выбора заполнен, поверните переключатель jog dial по часовой стрелке, чтобы перейти на следующую страницу.

Тревожное изображение будет воспроизведено с момента перед тревогой и до момента окончания времени действия тревоги.

(3) Поиск записи по дате и времени

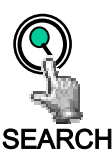

Нажмите на кнопку SEARCH и войдите в меню поиска.

| SEARCH MENU                                      |
|--------------------------------------------------|
| BY SEGMENT LIST<br>BY ALARM LIST<br>BY DATE/TIME |
|                                                  |

Кнопками 🔽 и 🛆 выберите пункт ВҮ DATE/TIME (по дате и времени) и нажмите на кнопку ENTER, чтобы начать поиск.

DATE/TIME SEARCH YEAR/MM/DD HH:MM:SS 2002 04 24 19 03 35

Курсор перемещается кнопками

Значение увеличивается или уменьшается кнопками . Нажмите на кнопку Enter, и воспроизведение начнется с указанного в меню времени.

Замечание: если изображения, сохраненного в указанное время указанного дня, нет, видеомагнитофон начнет воспроизведение с ближайшего по времени изображения.

# 9. Копирование

# Вставьте плату памяти Compact Flash в соответствующий разъем на передней панели.

Перед установкой проверьте ориентацию платы.

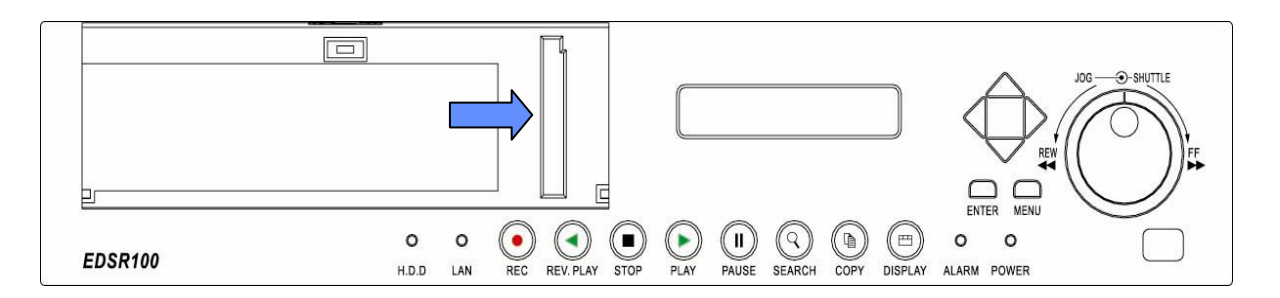

9.1. Копирование зафиксированного изображения

Нажмите на кнопку PLAY, чтобы начать воспроизведение.

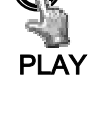

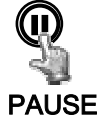

Нажмите на кнопку PAUSE и зафиксируйте изображение.

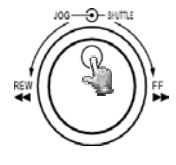

Выберите нужное изображение, вращая переключатель jog dial по часовой стрелке или против нее.

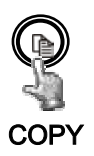

Когда на экране появится нужное изображение, нажмите на кнопку COPY. Во время копирования на экран будет выведена надпись Copying ... (идет копирование...). По окончании копирования файла на экране появится надпись Success (копирование завершено).

Замечание: скопированные изображения хранятся в виде отдельных изображений. Они сохраняются в виде файлов с расширением .JPG.

# 9.2. Копирование в файл видеозаписи

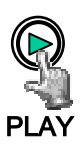

Нажмите на кнопку PLAY, чтобы начать воспроизведение.

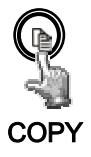

Нажмите на кнопку СОРҮ. Появится меню копирования.

| COPY TO MOVI | EFILE            |
|--------------|------------------|
| Press COPY   | To Step Copy     |
| Press PLAY   | To Continue Copy |
| Press PAUSE  | To Stop Continue |
| Press SEARCH | To End Copy      |
| Press STOP   | To End Play      |

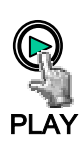

Нажмите на кнопку PLAY, чтобы продолжить копирование в файл видеозаписи.

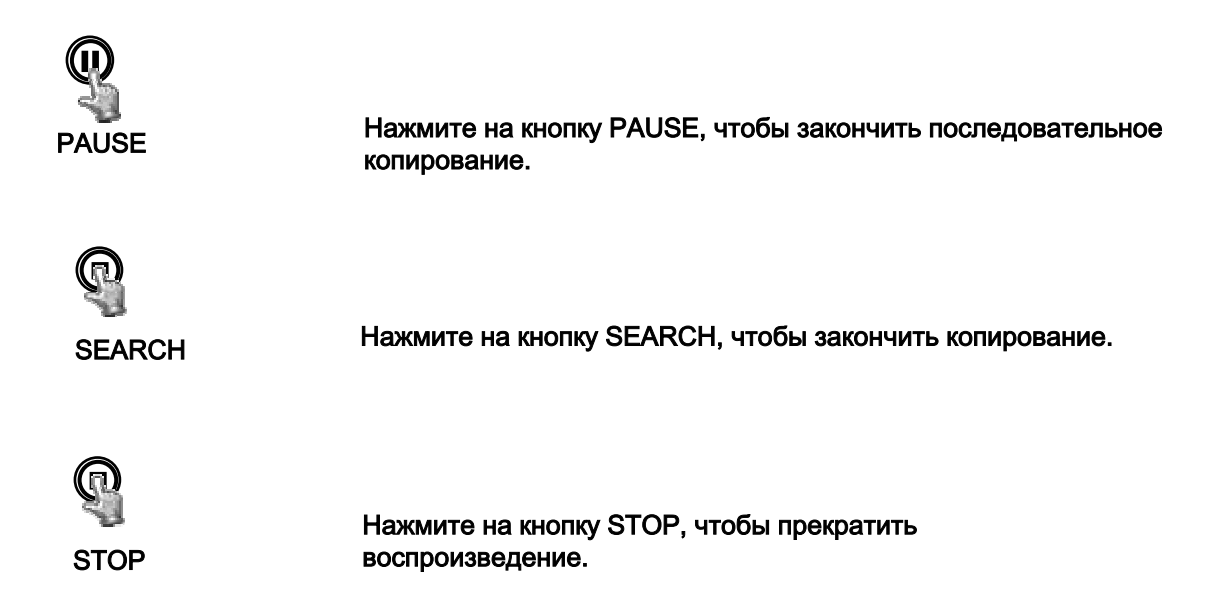

Замечание: скопированные изображения хранятся как видеозапись.

Они сохраняются в виде файла с расширением .MOV.

Для воспроизведения файлов с расширением .MOV используйте программу QuickTime.

Ее можно загрузить с сайта <u>www.apple.com</u>.

Проигрыватель QuickTime распространяется бесплатно.

Разъем RS232

Видеомагнитофоном EDSR100 можно управлять с компьютера или терминала через стандартный разъем RS-232 (9-контактный разъем типа D-SUB).

■ Описание 9-контактного разъема D-SUB

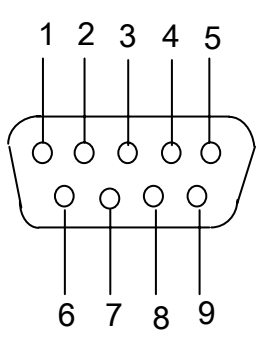

Назначение контактов 9-контактного разъема D-SUB

|       | EDSR 100        |                   | Удаленный компьюте |                 |
|-------|-----------------|-------------------|--------------------|-----------------|
| Nº    |                 |                   | Nº                 |                 |
| КОНТ. | Назначение      |                   | конт.              | Назначение      |
| 1     | не используется |                   | 1                  | не используется |
| 2     | TXD             | $\longrightarrow$ | 2                  | RXD             |
| 3     | RXD             | ←                 | 3                  | TXD             |
| 4     | не используется |                   | 4                  | DTR             |
| 5     | земля           |                   | 5                  | земля           |
| 6     | не используется |                   | 6                  | DSR             |
| 7     | не используется |                   | 7                  | RTS             |
| 8     | не используется |                   | 8                  | CTS             |
| 9     | не используется |                   | 9                  | не используется |

## 10.1. Параметры передачи данных

Параметры передачи данных: скорость передачи 9600 бод, 8 бит данных, 1 стартовый бит, 1 стоповый бит без проверки на четность.

# 10.2. Протокол дистанционного управления

Для управления мультиплексором компьютер или терминал может передавать через порт RS-232 трехсимвольные ASCII-команды. Команды начинаются с символа «К» или «k». 30 ASCII-команд соответствуют 30 кнопкам на передней панели.

#### В таблице ниже перечислены все 30 ASCII-команд.

| Таблица команд для дистанционного управления |                             |                          |  |  |  |  |
|----------------------------------------------|-----------------------------|--------------------------|--|--|--|--|
| ASCII-код                                    | Функция                     | Кнопка на лицевой панели |  |  |  |  |
| K00                                          | Начать запись               | REC                      |  |  |  |  |
| K01                                          | Воспр. в обратном порядке   | REV. PLAY                |  |  |  |  |
| K02                                          | Закончить запись или воспр. | STOP                     |  |  |  |  |
| K03                                          | Воспроизведение             | PLAY                     |  |  |  |  |
| K04                                          | Приостановка воспр.         | PAUSE                    |  |  |  |  |
| K05                                          | Поиск записи                | SEARCH                   |  |  |  |  |
| K06                                          | Копировать на плату памяти  | COPY                     |  |  |  |  |
| K07                                          | Экранное меню               | DISPLAY                  |  |  |  |  |
| K08                                          | Увеличение значения         | UP 🛆                     |  |  |  |  |
| K09                                          | Перемещение курсора         | LEFT ⊲                   |  |  |  |  |
| K10                                          | Перемещение курсора         | RIGHT ⊳                  |  |  |  |  |
| K11                                          | Уменьшение значения         | DOWN ⊽                   |  |  |  |  |
| K12                                          | Подтверждение выбора        | ENTER                    |  |  |  |  |
| K13                                          | Вход в меню параметров      | MENU                     |  |  |  |  |
| K14 – K20                                    | Скорость быстрого воспр.    | << 2 - 600 X, 1/2 –1/32  |  |  |  |  |
|                                              | в обратном порядке          |                          |  |  |  |  |
| K21 – K27                                    | Скорость быстрого воспр.    | >> 2 - 600 X, 1/2 –1/32  |  |  |  |  |
|                                              | Перемотка остановленного    |                          |  |  |  |  |
| K28                                          | изображения назад           | JOG -REW                 |  |  |  |  |
|                                              | Перемотка остановленного    |                          |  |  |  |  |
| K29                                          | изображения вперед          | JOG -FF                  |  |  |  |  |

## 11. Пульт дистанционного управления

(не входит в комплект поставки)

Пульт дистанционного управления (рис. 1) делает работу с видеомагнитофоном EDSR100 более удобной. С него можно производить все настройки и управление. Радиус действия ПДУ – до 10 метров при отсутствии препятствий. Назначение клавиш на пульте полностью совпадает с назначением клавиш на лицевой панели видеомагнитофона EDSR100.

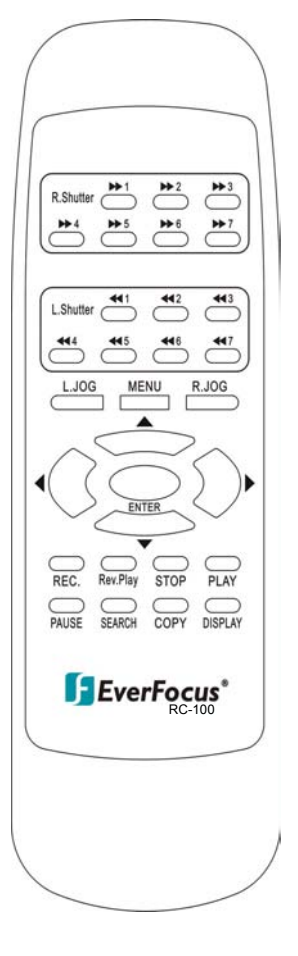

Рис. 1

# 12. Приложение А. Время записи в режиме со сжатием времени

# 12.1. Запись на жесткий диск объемом 80 ГБ

Расчеты верны для стандартного изображения с низким уровнем помех.

| Lower (минимальное):   | 15 | ΚБ |
|------------------------|----|----|
| Low (низкое):          | 20 | ΚБ |
| Basic (среднее):       | 25 | ΚБ |
| Standard (нормальное): | 30 | ΚБ |
| High (высокое):        | 35 | ΚБ |
| Superior (отличное):   | 40 | ΚБ |
|                        |    |    |

| NTSC              |                        | размер системного накопителя: 80Гб |        |         |        |         |          |
|-------------------|------------------------|------------------------------------|--------|---------|--------|---------|----------|
| Время             | Скорость               | ь Качество изображения             |        |         |        |         |          |
| записи<br>(часов) | записи<br>(полей/сек.) | Минимальн.                         | Низкое | Среднее | Норм.  | Высокое | Отличное |
| 2                 | 60                     | 24 ч                               | 18 ч   | 14 ч    | 12 ч   | 10 ч    | 9ч       |
| 6                 | 15                     | 98 ч                               | 74 ч   | 59 ч    | 49 ч   | 42 ч    | 37 ч     |
| 12                | 8,571                  | 172 ч                              | 129 ч  | 103 ч   | 86 ч   | 74 ч    | 64 ч     |
| 24                | 4,615                  | 321 ч                              | 240 ч  | 192 ч   | 160 ч  | 137 ч   | 120 ч    |
| 48                | 2,4                    | 617 ч                              | 463 ч  | 370 ч   | 308 ч  | 264 ч   | 231 ч    |
| 72                | 1,622                  | 913 ч                              | 685 ч  | 548 ч   | 456 ч  | 391 ч   | 342 ч    |
| 96                | 1,224                  | 1210 ч                             | 907 ч  | 726 ч   | 605 ч  | 518 ч   | 453 ч    |
| 168               | 0,706                  | 2098 ч                             | 1573 ч | 1259 ч  | 1049 ч | 899 ч   | 786 ч    |
| 480               | 0,249                  | 5949 ч                             | 4462 ч | 3569 ч  | 2974 ч | 2549 ч  | 2231 ч   |
| 720               | 0,166                  | 8924 ч                             | 6693 ч | 5354 ч  | 4462 ч | 3824 ч  | 3346 ч   |
| 960               | 0,125                  | 11851 ч                            | 8888 ч | 7111 ч  | 5925 ч | 5079 ч  | 4444 ч   |

| PAL               |                        |                         |        |            | размер системного накопителя: 80Гб |         | лителя: 80Гб |
|-------------------|------------------------|-------------------------|--------|------------|------------------------------------|---------|--------------|
| Время             | Скорость               |                         |        | Качество и | зображения                         |         |              |
| записи<br>(часов) | записи<br>(полей/сек.) | <mark>Минимальн.</mark> | Низкое | Среднее    | Норм.                              | Высокое | Отличное     |
| 3                 | 50                     | 29 ч                    | 22 ч   | 17 ч       | 14 ч                               | 12 ч    | 11 ч         |
| 6                 | 16,667                 | 88 ч                    | 66 ч   | 53 ч       | 44 ч                               | 38 ч    | 33 ч         |
| 12                | 10                     | 148 ч                   | 111 ч  | 88 ч       | 74 ч                               | 63 ч    | 55 ч         |
| 24                | 5,556                  | 266 ч                   | 200 ч  | 160 ч      | 133 ч                              | 114 ч   | 100 ч        |
| 48                | 2,941                  | 503 ч                   | 377 ч  | 302 ч      | 251 ч                              | 215 ч   | 188 ч        |
| 72                | 2                      | 740 ч                   | 555 ч  | 444 ч      | 370 ч                              | 317 ч   | 277 ч        |
| 96                | 1,515                  | 977 ч                   | 733 ч  | 586 ч      | 488 ч                              | 419 ч   | 366 ч        |
| 168               | 0,877                  | 1689 ч                  | 1266 ч | 1013 ч     | 844 ч                              | 724 ч   | 633 ч        |
| 480               | 0,311                  | 4763 ч                  | 3572 ч | 2858 ч     | 2381 ч                             | 2041 ч  | 1786 ч       |
| 720               | 0,207                  | 7156 ч                  | 5367 ч | 4294 ч     | 3578 ч                             | 3067 ч  | 2683 ч       |
| 960               | 0,156                  | 9646 ч                  | 7122 ч | 5698 ч     | 4748 ч                             | 4070 ч  | 3561 ч       |

Примечание: 24 ч=1 день, 168 ч=1 неделя, 720 ч=1 месяц, 8760 ч=1 год

# 12.2. Запись на жесткий диск объемом 160 ГБ

Расчеты верны для стандартного изображения с низким уровнем помех.

| Lower (минимальное):   | 15 КБ |
|------------------------|-------|
| Low (низкое):          | 20 КБ |
| Basic (среднее):       | 25 КБ |
| Standard (нормальное): | 30 КБ |
| High (высокое):        | 35 KE |
| Superior (отличное):   | 40 КБ |
|                        |       |

| NTSC                      |                        | 〔系統儲存容量                               |        |        |        |         |        |
|---------------------------|------------------------|---------------------------------------|--------|--------|--------|---------|--------|
| <b>錄影</b><br>速度<br>(Hour) | 錄影<br>室<br>(field/Sec) | · · · · · · · · · · · · · · · · · · · |        |        |        |         |        |
|                           |                        | 低                                     | 較低     | 基本     | 標準     | 高級      | 超高級    |
| 2                         | 60                     | 49 H                                  | 37H    | 29 H   | 24 H   | 21H     | 18 H   |
| 6                         | 15                     | 197H                                  | 148H   | 118H   | 98 H   | 84 H    | 74 H   |
| 12                        | 8.571                  | 345H                                  | 259H   | 207H   | 172H   | 148H    | 129H   |
| 24                        | 4.615                  | 642H                                  | 481H   | 385H   | 321H   | 275H    | 240H   |
| 48                        | 2.4                    | 1234 H                                | 925H   | 740H   | 617H   | 529H    | 463H   |
| 72                        | 1.622                  | 1826 H                                | 1370 H | 1096 H | 913H   | 782H    | 685H   |
| 96                        | 1.224                  | 2420 H                                | 1815H  | 1452 H | 1210H  | 1037 H  | 907H   |
| 168                       | 0.706                  | 4196 H                                | 3147H  | 2518H  | 2098 H | 1798 H  | 1573 H |
| 480                       | 0.249                  | 11899H                                | 8924 H | 7139H  | 5949H  | 5099 H  | 4462 H |
| 720                       | 0.166                  | 17849H                                | 13386H | 10709H | 8924 H | 7649H   | 6693 H |
| 960                       | 0.125                  | 23703H                                | 17777H | 14222H | 11851H | 10 158H | 8888 H |

| PAL     |              |                         | размер системного накопителя: 160Гб) |              |        |         |          |
|---------|--------------|-------------------------|--------------------------------------|--------------|--------|---------|----------|
| Время   | Скорость     | Качество изображения    |                                      |              |        |         |          |
| записи  | записи       | <mark>Минимальн.</mark> | Низкое                               | Среднее      | Норм.  | Высокое | Отличное |
| (часов) | (полей/сек.) |                         |                                      |              |        |         |          |
| 3       | 50           | 59 ч                    | 44 ч                                 | 35 ч         | 29 ч   | 25 ч    | 22 ч     |
| 6       | 16,667       | 177 ч                   | 133 ч                                | 106 ч        | 88 ч   | 76 ч    | 66 ч     |
| 12      | 10           | 296 ч                   | 222 ч                                | 177 ч        | 148 ч  | 127 ч   | 111 ч    |
| 24      | 5,556        | 533 ч                   | 400 ч                                | 320 ч        | 266 ч  | 228 ч   | 200 ч    |
| 48      | 2,941        | 1007 ч                  | 755 ч                                | 604 ч        | 503 ч  | 431 ч   | 377 ч    |
| 72      | 2            | 1481 ч                  | 1111 ч                               | 888 <b>ч</b> | 740 ч  | 634 ч   | 555 ч    |
| 96      | 1,515        | 1955 ч                  | 1466 ч                               | 1173 ч       | 977 ч  | 838 ч   | 733 ч    |
| 168     | 0,877        | 3378 ч                  | 2533 ч                               | 2027 ч       | 1689 ч | 1447 ч  | 1266 ч   |
| 480     | 0,311        | 9527 ч                  | 7145 ч                               | 5716 ч       | 4763 ч | 4083 ч  | 3572 ч   |
| 720     | 0,207        | 14313 ч                 | 10735 ч                              | 8588 ч       | 7156 ч | 6134 ч  | 5367 ч   |
| 960     | 0,156        | 18993 ч                 | 14245 ч                              | 11396 ч      | 9496 ч | 8140 ч  | 7122 ч   |

Примечание: 24 ч=1 день, 168 ч=1 неделя, 720 ч=1 месяц, 8760 ч=1 год

# 13. Приложение Б. Защитная блокировка

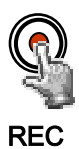

5 раз нажмите на кнопку REC в режиме записи. Все кнопки на лицевой панели будут заблокированы. Для этого в меню настройки системы должны быть включены пароли.

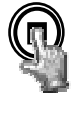

STOP

Нажмите на кнопку STOP. Система запросит пароль. Если введен верный пароль, заблокированными кнопками вновь можно будет пользоваться.

## 14. Приложение В. Просмотр через интернет или интранет

#### (1) Основные операции и экран регистрации:

В программе Internet Explorer откройте нужный IP-адрес, например, <u>http://192.168.10.5</u> (IP-адрес должен совпадать с адресом, указанным в меню настройки видеомагнитофона EDSR100)

| Ele Edit View Pavorites Iools Help<br>Back Portrard Stop Refresh Home Search Pavorites Media History Mail Print Edit Discuss<br>Addree Thtp://192.168.10.5/<br>PCO #M *<br>PDSR100 Log in<br>User Submit<br>Best View Quality: 185, 10242788<br>Play<br>Concert User Concert User<br>Play<br>Concert User Concert User<br>Play<br>Concert User Concert User<br>Play<br>Concert User Concert<br>Dome | 🏄 EverFocus EDSR100 Applet (1.0) - Micross | oft Internet Explorer                          |                                                          |                      |            |                                                                                                    | _ 8 ×      |  |
|----------------------------------------------------------------------------------------------------|--------------------------------------------|------------------------------------------------|----------------------------------------------------------|----------------------|------------|----------------------------------------------------------------------------------------------------|------------|--|
| Back Forward Stop Refresh Home Search Favorites Media History Mail Print Edit Discuss<br>Address Thittp://192.168.10.5/                                                                                                    | File Edit View Favorites Iools Help        |                                                |                                                          |                      |            |                                                                                                    |            |  |
| Addree Thttp://192.168.10.5/                                                                                                    | ↔ → ⊗<br>Back Forward Stop                 | ै<br>Refresh Home                              | Search Favorites                                         | 🕀 🧭<br>Media History | Mail Print | Edit Discuss                                                                                                    |            |  |
| HDSR100 Log in       If the first         User       super         Password       """"""""""""""""""""""""""""""""""""                                                                                                    | Address 🕘 http://192.168.10.5/             |                                                |                                                          |                      |            |                                                                                                    | · ∂Go 連結 » |  |
| Done                                                                                                    | A NEW CONTROL                              | EDSR100 Log<br>User<br>Password<br>Best View Q | in<br>super<br>Submit<br>submit<br>uality: IE5, 1024x768 | PLAYBACK POSI        | TION       | Everfor<br>• BY SEGMENT LIST<br>• BY ALARM LIST<br>• BY DATE TIME<br>Play<br>Connect to Server<br>0000/00/00 00:0 | ≥          |  |
|                                                                                                    | Done 🖉                                     |                                                |                                                          |                      |            | inte 🖍 Inte                                                                                                    | met        |  |

Откроется страница "EDSR100 Login (регистрация EDSR100)".

Нужно ввести имя пользователя и пароль, установленные в меню настроек сети видеомагнитофона.

#### Например:

введите имя пользователя "ADMIN" и пароль "ADMIN", затем нажмите на кнопку Submit (отправить) и войдите в систему.

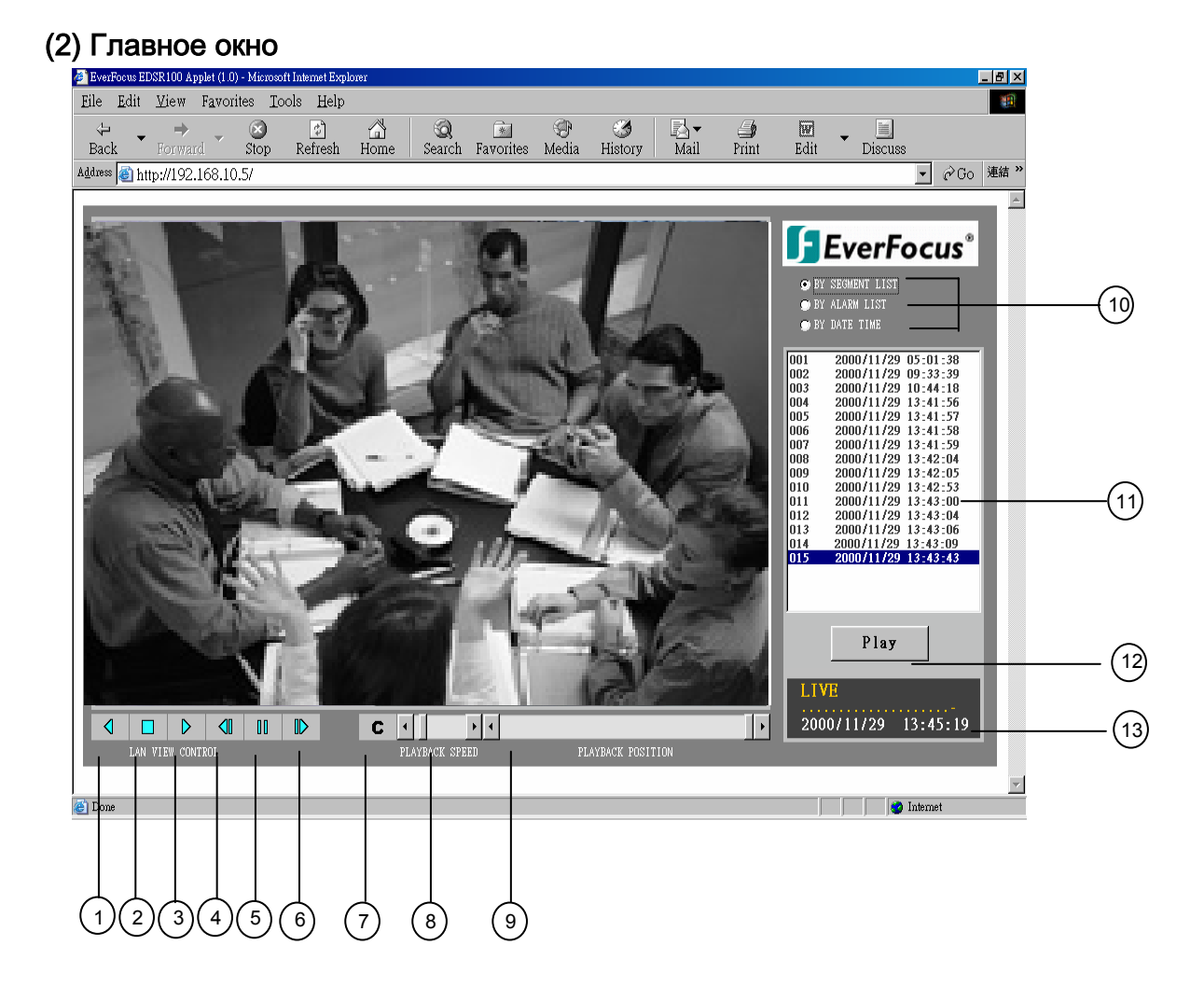

На рисунке показано главное окно.

Значки в нижней части экрана предназначены для управления и настройки,

в правой - для индикации состояния.

Если значки окрашены в серый цвет, это значит, что данная функция недоступна в текущем режиме.

Далее приводится краткое описание каждого значка.

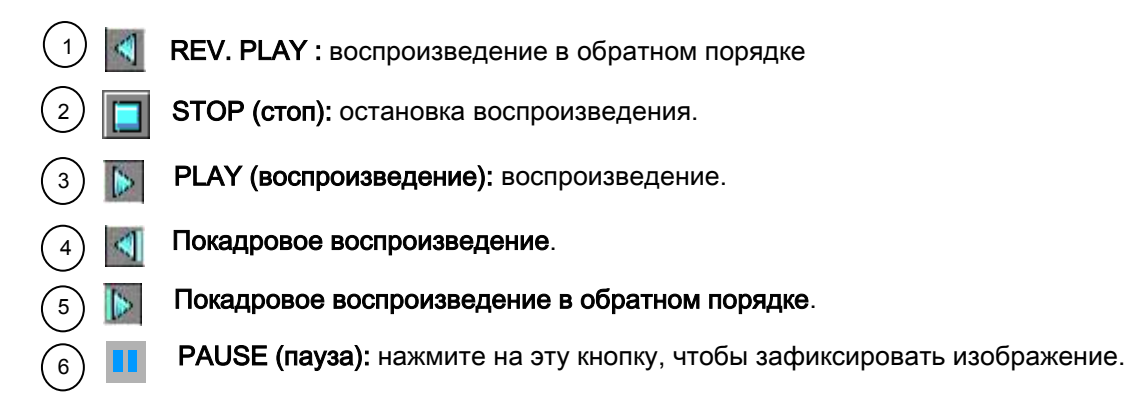

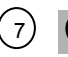

(7) С Режим управления: эта кнопка позволяет перейти в режим прямого дистанционного управления.

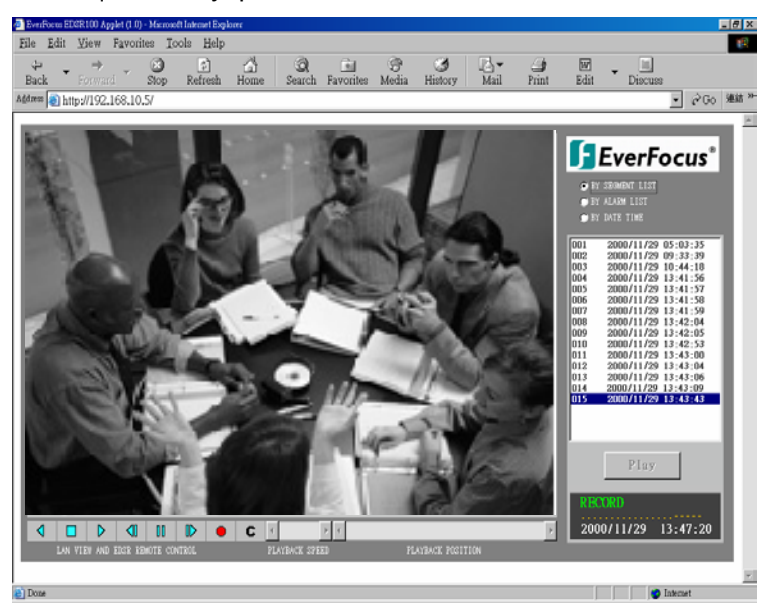

Примечание: С режим управления доступен только пользователям с самым высоким уровнем доступа.

(8) управление скоростью воспроизведения

(9) управление позицией в записи

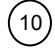

•) Можно выбрать три типа воспроизведения: по сегменту, по списку тревог и по дате и времени.

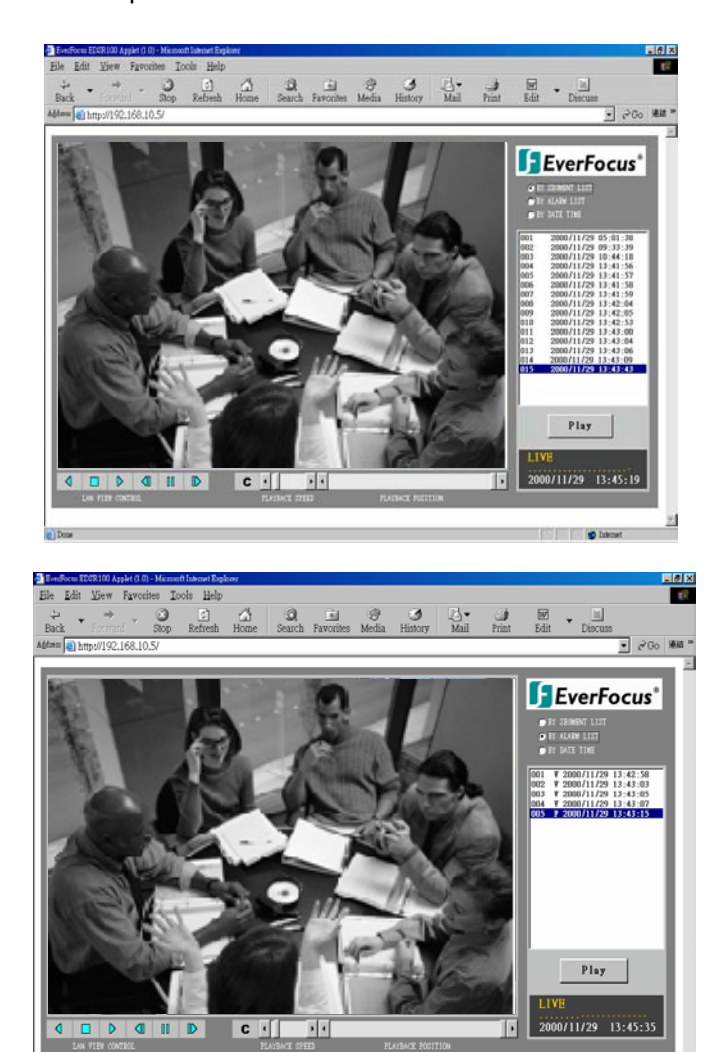

(воспроизведение по списку сегментов)

(воспроизведение по списку тревог)

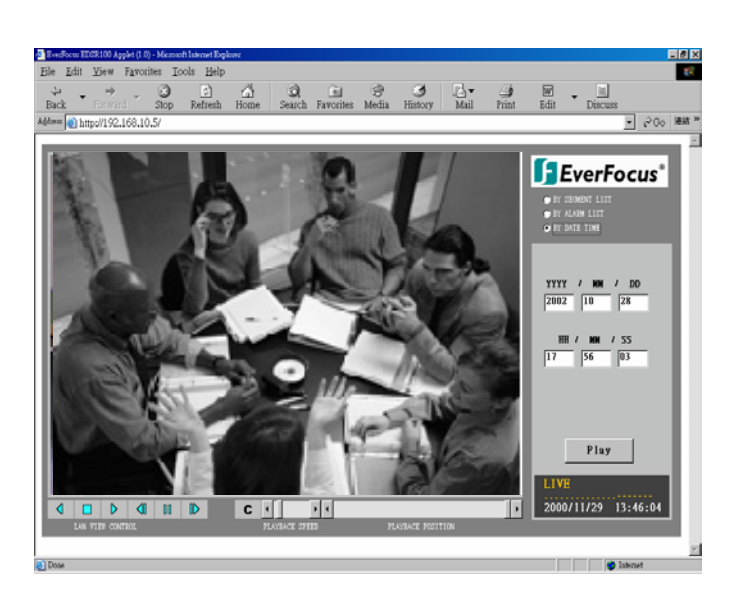

(воспроизведение по дате и времени)

- (1) Для просмотра всех списков изображений воспользуйтесь мышью.
- (12) Для воспроизведения видеозаписи воспользуйтесь мышью.
- (13) Текущее состояние системы и время в полном формате.

# Корпорация EverFocus Electronics

### Главный офис:

12F, No.79 Sec. 1 Shin-Tai Wu Road, Hsi-Chi, Taipei, Taiwan Тел. : 886-2-26982334 Факс : 886-2-26982380

## Офис в США:

2445 Huntington Drive, San Marino, CA 91108, U.S.A. Тел. : 1-626-844-8888 Факс : 1-626-844-8838 Бесплатный тел.: 1-888-383-6287 или 1-888-EV-FOCUS

## Офис в Японии:

1809 WBG Marive East 18F, 2-6 Nakase.Mihama-ku. Chiba city 261-7118, Japan Тел. : 81-43-212-8188 Факс : 81-43-297-0081

#### Офис в Пекине:

Room 609, Technology Trade Building, Shandgdi Information Industry Base, Haidian District, Beijing,China Тел. : 86-10-62971096 Факс : 86-10-62971432

## Офис в Европе:

Albert-Einstein-Strasse 1D-46446 Emmerich, GermanyТел.: 49-2822-9394-0Факс: 49-2822-939495

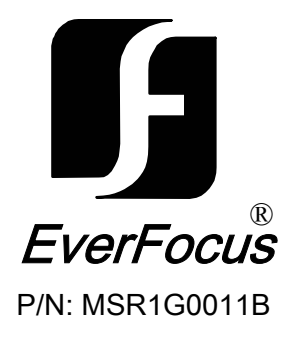